### 1 概述

Wish3Dearth 是一款基于 WebGL 技术开发实现的浏览器下的三维地球编辑、 展示应用。可支持对实景三维模型、人工三维模型、矢量、地图影像、地形等多种 类型数据进行上传、管理、融合展示、快速分享等功能。该应用提供场景管理、数 据管理、源数据管理、用户管理、以及系统管理等功能。

### 2 使用说明

#### 2.1 注册账号

应该提供个人帐号注册模式以及企业帐号注册模式两种。

### 2.1.1 个人注册

| 个人注册                     |      |
|--------------------------|------|
| 请输入手机号                   |      |
| 点击按钮进行验证 ⓒ               |      |
| 请输入手机验证码获取短信验证码          |      |
| 请输入昵称                    | 企业注册 |
| 密码必须为6-32位的[a~z,A~Z,1~9] |      |
| 确认密码                     |      |
| ☑ 我已同意并接受《Wish3D网络使用协议》  |      |
| 注册 已有账号? 立即登录            |      |
|                          |      |

(1) 输入手机号

① 在手机号码输入框中, 输入 11 位国内手机号码。

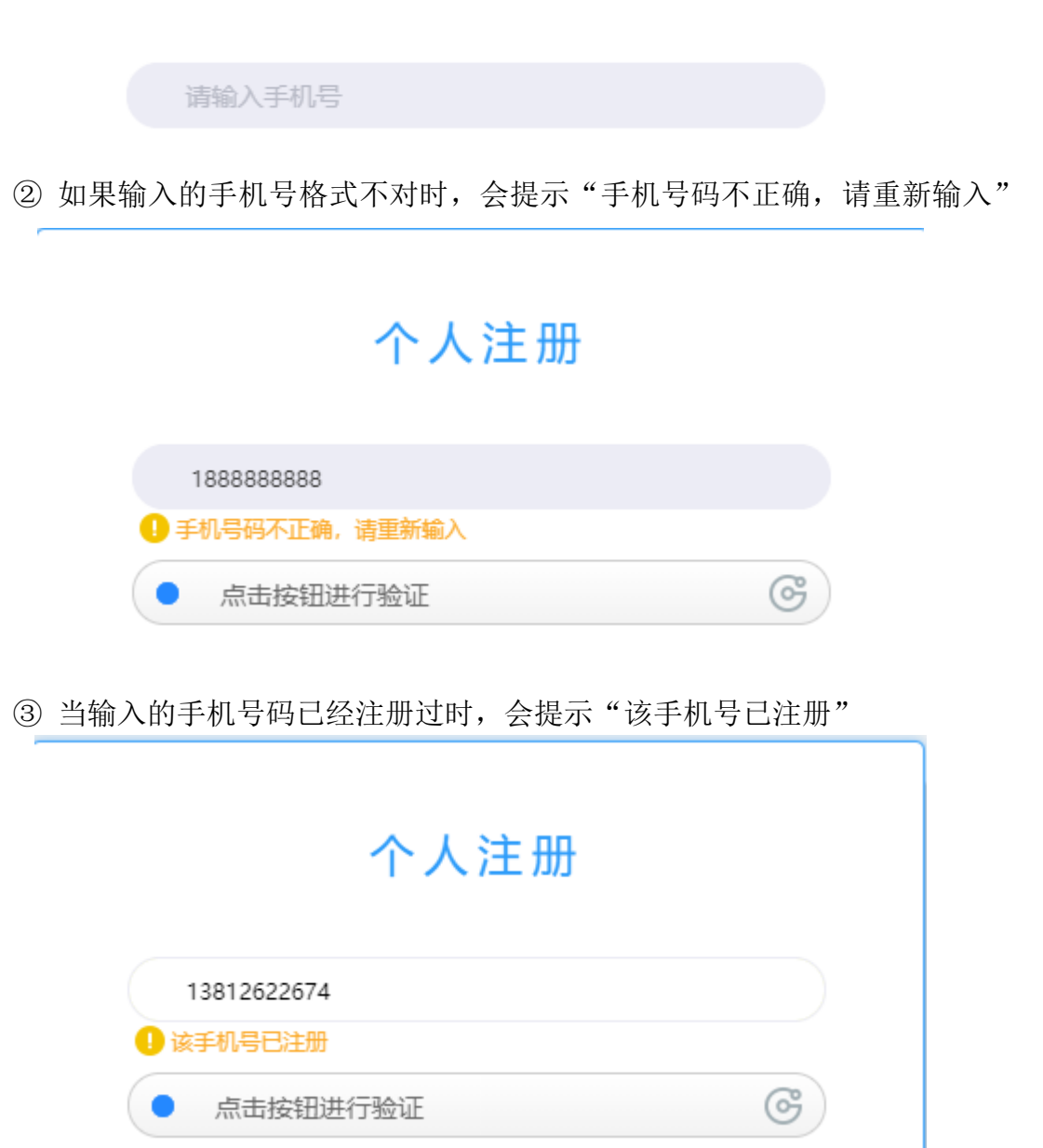

- (2) 点击按钮进行验证
  - ① 点击按钮进行验证是否为自然人操作。

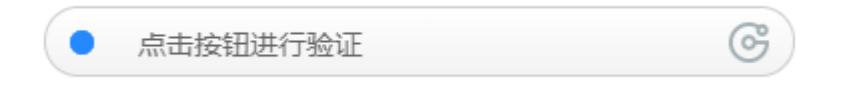

② 鼠标按住滑块,将拼图碎片拖到对应的空缺位置完成验证;

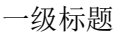

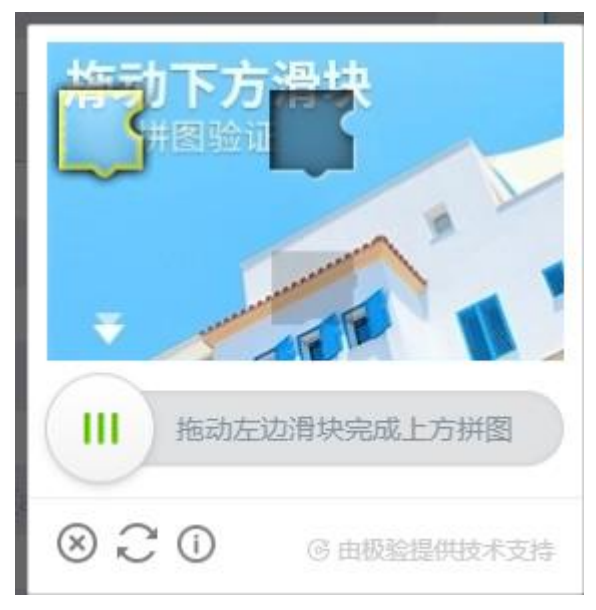

③ 如果验证异常可点击刷新验证按钮重新来验证;

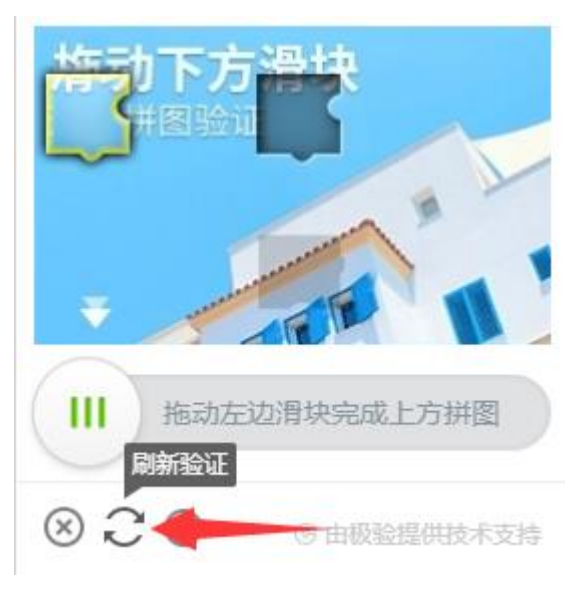

④ 如果不想继续验证,几点关闭按钮来关闭验证框;

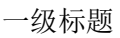

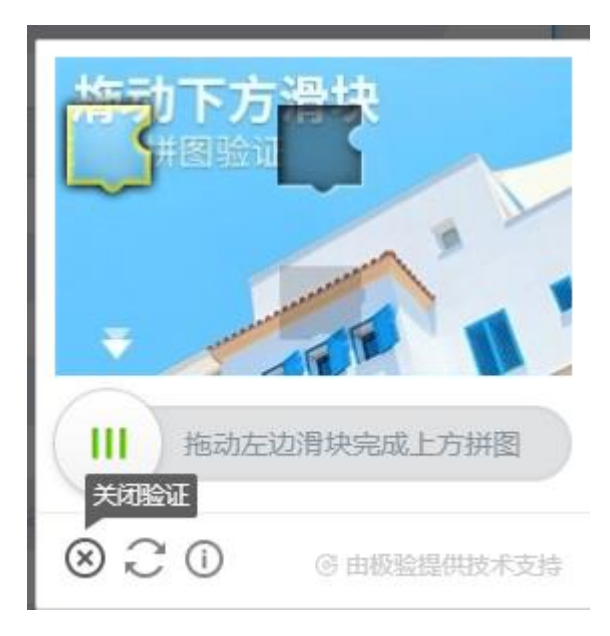

⑤ 演示失败时,会有对应的失败提现,可重新拖动滑块进行验证;

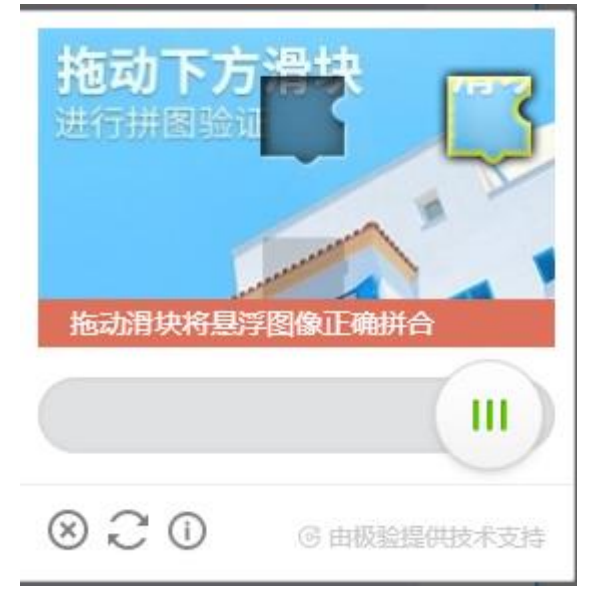

⑥ 验证错误次数过多时,会自动退出验证框。

| 个人注册                          |
|-------------------------------|
| 请输入手机号                        |
| <ul> <li>尝试过多请点击重试</li> </ul> |
| 请输入手机验证码 获取短信验证码              |
| 请输入昵称<br>①  昵称不能为空            |
| 密码必须为6-32位的[a~z,A~Z,1~9]      |
| 确认密码                          |
| ☑ 我已同意并接受《Wish3D网络使用协议》       |
| 注册                            |
| 已有账号? 立即登录                    |
|                               |

- ⑦ 点击"请点击重试"按钮开始重新验证;
- (3) 获取验证码
  - ① 当手机号输入完成时,点击"获取短信验证码"按钮获取手机短信验证码。

# 个人注册

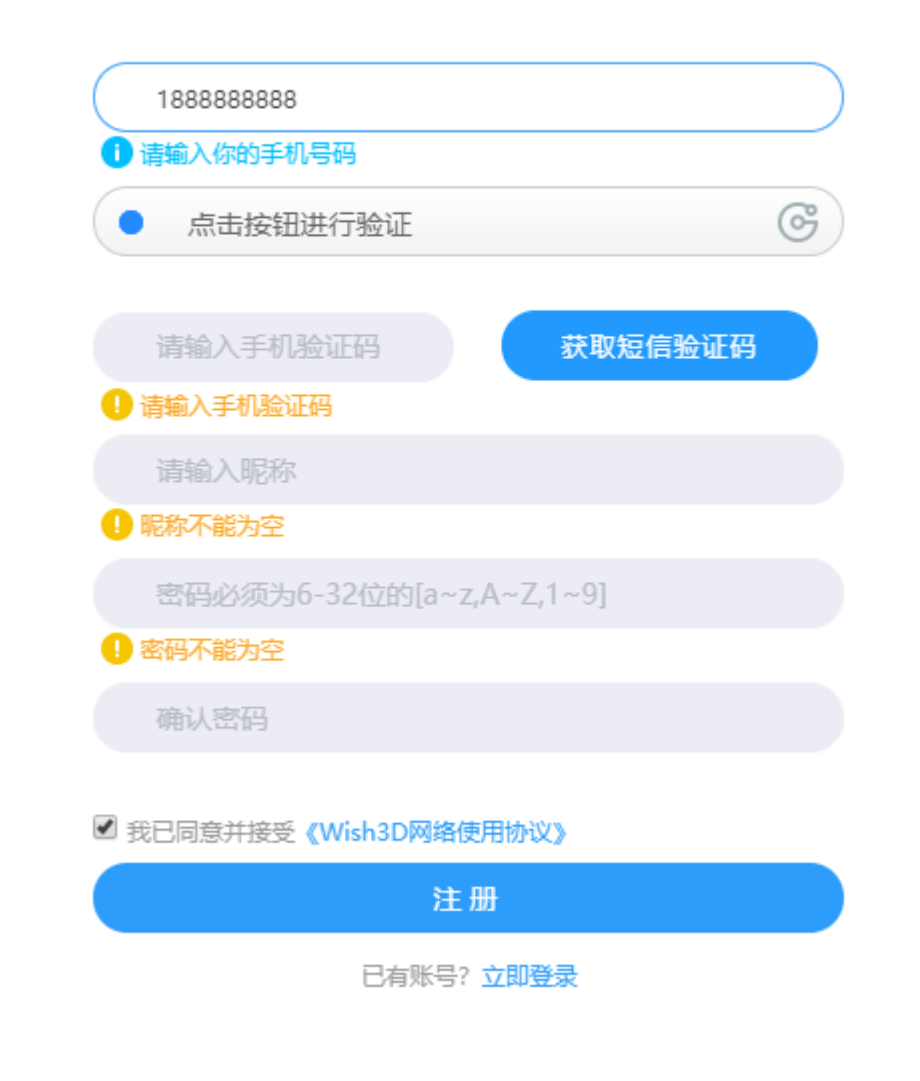

② 点击"获取短信验证码"按钮后,您填写的手机号将受到一条短信验证码。

一级标题

| 个人注册                           |
|--------------------------------|
| 18550006069                    |
| ✓ 验证成功 (分)                     |
| 请输入手机验证码 获取短信验证码<br>• 请输入手机验证码 |

③ 将您受到的手机短信验证码输入到验证码输入框中。

| 个人注册                          |
|-------------------------------|
| 18550006069<br>~<br>验证成功      |
| 125411  获取短信验证码<br>i 请输入手机验证码 |

④ 输入验证码后,光标离开输入框时,会判断验证码是否正确

66565 1 验证码错误请重新发送

(4) 设置昵称

在设置昵称输入框中输入你想要的昵称

| 一级标题 |
|------|
|------|

|   | 请输入昵称 |  |
|---|-------|--|
| ( | 这是昵称  |  |

(5) 设置密码

在密码输入框,输入6到32位的密码,输入的内容在【a~z,A~Z,1~9】的范围内。

密码必须为6-32位的[a~z,A~Z,1~9]

(6) 确认密码

在"确认密码"输入框,输入与设置密码一样的内容。

确认密码

(7) 勾选《wish3D 网络使用协议》

勾选《wish3D 网络使用协议》,表示接受协议的内容,不勾选无法进行注册。

☑ 我已同意并接受《Wish3D网络使用协议》

(8) 注册

当(1)~(6)的内容都已经输入完成并正确后,点击"注册"按钮完成注册。

(9) 直接登录

如已有账号可点击"立即登录"直接跳转登陆界面

#### 2.1.2 企业账户注册

鼠标滑动到企业账户注册的面板上,会自动切换到企业账户注册界面。

| 个人注册                       |      |
|----------------------------|------|
| 请输入手机号                     |      |
| ● 点击按钮进行验证                 |      |
| 请输入手机验证码 获取短信验证码           |      |
| 这是昵称                       | 企业注册 |
| ✓ 密码必须为6-32位的[a~z,A~Z,1~9] |      |
| 确认密码                       |      |
| ☑ 我已同意并接受《Wish3D网络使用协议》    |      |
| 注册                         |      |
| 已有账号? 立即登录                 |      |

一级标题

|      | 企业注册                                 |
|------|--------------------------------------|
|      | 请输入手机号                               |
|      | <ul><li>点击按钮进行验证</li><li>G</li></ul> |
|      | 请输入手机验证码 获 <b>取短信验证码</b>             |
| 个人注册 | 请输入企业名称                              |
|      | 请输入法人姓名                              |
|      | 密码必须为6-32位的[a~z,A~Z,1~9]             |
|      | 确认密码                                 |
|      | 上传营业执照                               |
|      | ☑ 我已同意并接受《Wish3D网络使用协议》              |
|      | 注册                                   |
|      | 已有账号? 立即登录                           |
|      | 已有账号? 立即登录                           |

(1) 同个人帐号注册的地方

企业账户注册中,输入手机号、验证、短信验证码、设置密码、确认密码、勾选《wish3D网络使用协议》、注册、立即登录等功能,与个人帐号一致。

(2) 企业名称设置

选中企业名称输入框, 讲企业正式全称输入到输入框中。

请输入企业名称

(3) 企业法人姓名设置

选中企业法人姓名输入框,讲企业法人姓名输入到输入框中。

(4) 上传营业执照

点击上传营业执照按钮,选中营业执照图片,点击确定,完成营业执照上传。

| ◎ 打开         |      |               |     |                    | ×   |
|--------------|------|---------------|-----|--------------------|-----|
| ← → • ↑ 🗄    | ) 此  | 电脑 > 文档       | √ Ū | 搜索"文档"             | Q   |
| 组织 ▼ 新建文     | (件夹  |               |     | 8== ▼ [            | . ? |
| し み わまた问     | ^    |               |     | 修改日期               | 类型  |
|              |      | Adobe         |     | 2018/5/2 17:47     | 文件夹 |
|              | *    | Axure         |     | 2018/5/3 8:41      | 文件夹 |
|              | *    | WXWork        |     | 2018/6/28 8:20     | 文件夹 |
| 🗐 文档         | *    | Youku Files   |     | 2018/5/17 13:58    | 文件夹 |
| 📰 图片         | *    | 美图图库          |     | 2018/5/2 15:24     | 文件夹 |
| 📙 1.Wish3D E | arth | 我的导图          |     | 2018/5/2 15:12     | 文件夹 |
| V1.0.1       |      | 🛗 我的形状        |     | 2018/5/3 15:15     | 文件夹 |
| V1.5.6       |      | - 优酷影视库       |     | 2018/6/25 8:40     | 文件夹 |
| 组件库          |      | 自定义 Office 模板 |     | 2018/5/18 11:00    | 文件夹 |
| > 🝊 OneDrive |      |               |     |                    |     |
| ∨ 💻 此电脑      | ~    | <             |     |                    | :   |
|              | 文件名  | (N):          | ~   | 所有文件               | ~   |
|              |      |               |     | 打开( <u>O</u> ) ▼ 取 | 消   |
|              |      |               |     |                    |     |
|              |      |               |     |                    |     |
|              |      |               |     |                    |     |

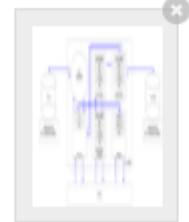

#### (5) 删除营业执照

如果上传有误,需要重新上传时,点击营业执照上的删除按钮,删除营业执照。

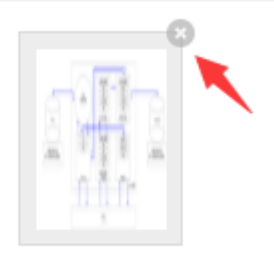

出途感 /Wich2D网络傅田协议》

# 2.2 登陆

点击"立即登陆"按钮进入登陆界面

| 个人注册                        |
|-----------------------------|
| 请输入手机号                      |
| • 点击按钮进行验证 ⓒ                |
| 请输入手机验证码获取短信验证码             |
| 请输入昵称                       |
| 密码必须为6-32位的[a~z,A~Z,1~9]    |
| 确认密码                        |
| 我已同意并接受《Wish3D网络使用协议》<br>注册 |
| 已有账号? 立即登录                  |

# 2.2.1 输入用户名/手机号

点击账号输入框输入用户名或手机号。

请输入用户名 / 手机号

### 2.2.2 输入密码

输入对应的账号密码。

请输入密码

#### 2.2.3 下次自动登陆

勾选下次自动登陆按钮,在同一个设备情况下次在登陆时,无需输入账号与密码,即可登陆。

□ 下次自动登录

#### 2.2.4 登陆按钮

帐号与密码都输入对的情况下,点击"登陆"按钮,跳转到"在线平台-控制台"

| 登录             |  |
|----------------|--|
| 请输入用户名 / 手机号   |  |
|                |  |
| 请输入密码          |  |
| □ 下次自动登录 忘记密码? |  |
| 登录             |  |
| 没有账号? 立即注册     |  |
|                |  |

# 2.3 忘记密码

点击登陆界面"忘记密码"按钮,进入忘记密码界面

| 登录            |  |
|---------------|--|
| 请输入用户名 / 手机号  |  |
| 请输入密码         |  |
| □下次自动登录 忘记密码? |  |
| 登录            |  |
| 没有账号? 立即注册    |  |
|               |  |

一级标题

| 忘记密码?             |  |
|-------------------|--|
| 想起密码? <u>立即登录</u> |  |
| 请输入您的手机号码         |  |
|                   |  |
| 一 黑西按钮进行 挜址       |  |
| 请输入手机验证码 获取短信验证码  |  |
| 立即验证              |  |
|                   |  |

### 2.3.1 输入注册手机号

输入您忘记密码的帐号的注册手机号

请输入您的手机号码

# 2.3.2 使用验证滑块

完成验证滑块的验证(同 2.1.1 (2))

• 点击按钮进行验证

### 2.3.3 获取验证码

点击获取验证码按钮获取手机短信验证码

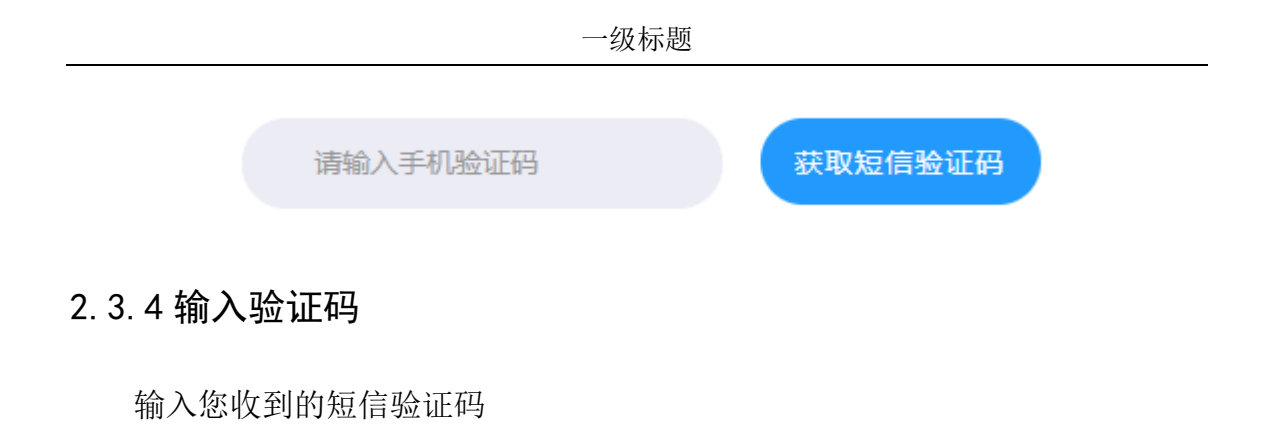

请输入手机验证码

### 2.3.5 验证短信验证码

点击立即验证按钮验证短信验证码的正确性。

### 2.3.6 设置新密码

在新密码输入框设置您想要的新密码

| 忘记密码?             |  |
|-------------------|--|
| 想起密码? <u>立即登录</u> |  |
| 新密码               |  |
| 再次输入新密码           |  |
| 设置密码              |  |
|                   |  |
|                   |  |

### 2.3.7 确认新密码

在确认新密码的输入框输入与新密码输入框内容相同的信息。

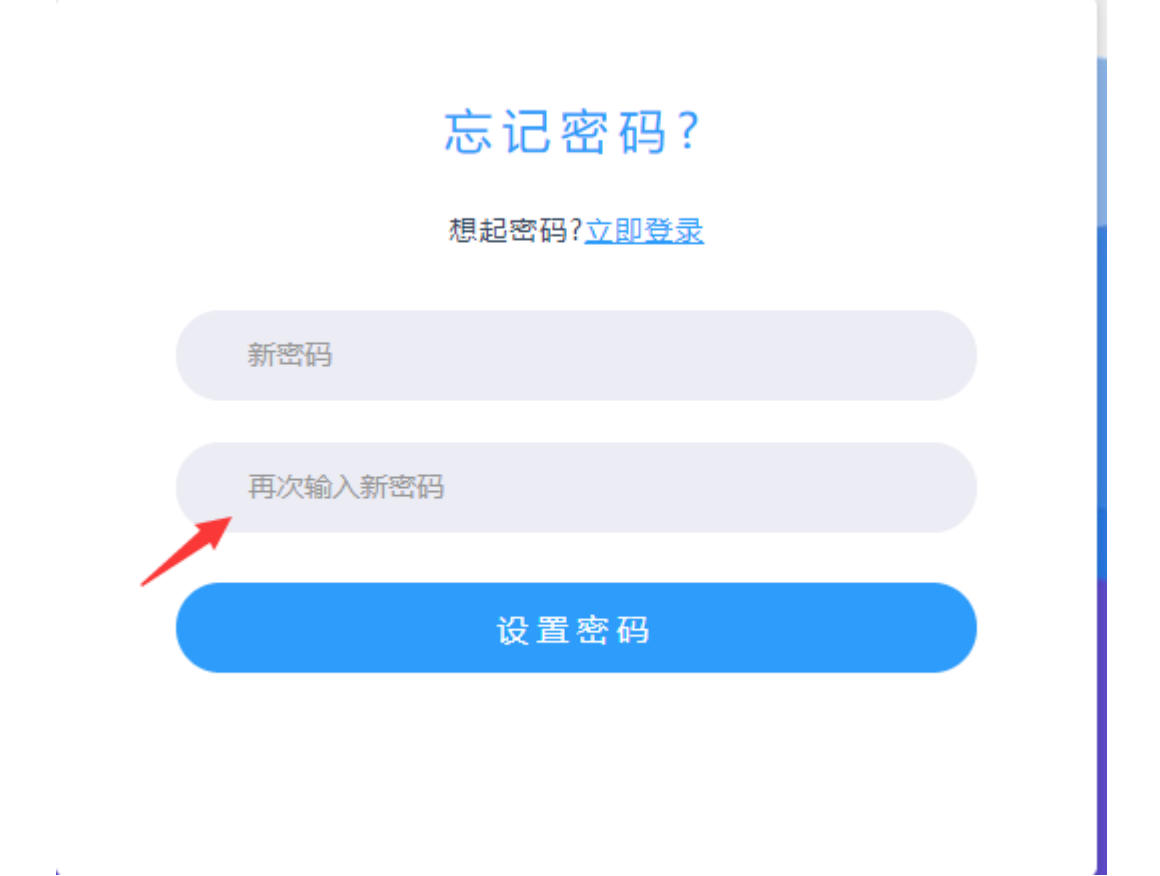

#### 2.3.8 设置密码

当新密码与确认新密码都输入完成后,点击"设置密码"按钮,完成新密码的 设置。设置成功后,会有提示。

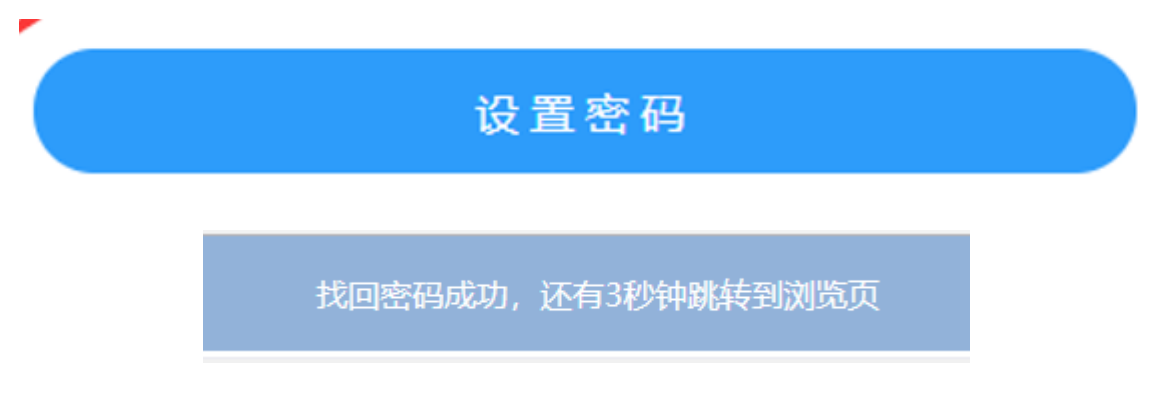

### 2.4 数据管理

一级标题

| 🛕 Wish3D Earth       | 数据管理平台(测试版) 🏧 🕲     | G                 |         |                                                 |        |       |       |            | -           |   |
|----------------------|---------------------|-------------------|---------|-------------------------------------------------|--------|-------|-------|------------|-------------|---|
| は 场景管理 🗸 👻           | « 🗅                 |                   |         |                                                 |        |       |       |            | » ·         | ~ |
|                      | 三邊场景列表              |                   |         |                                                 |        |       |       |            |             |   |
| <u> </u>             | + 創建场象 已使用1个/总2个    |                   |         |                                                 |        | 多个关键字 | 用空格分开 |            | 童術          |   |
| 人工设计模型               | 序号 缩略图 场景名称         | 来自于 添加时间          | 访问次数    | 场展链接地址                                          | 场展描述   | 权限    | 查看    | 编辑         | 操作          |   |
| 矢型数据                 | 1 123123            | 魂寧 2018-06-12 12- | 48:46 2 | /scene/6a94c017-b57e-4be8-ac56-ad70da1b7e0d/sce | 123123 | 私有    | 查察    | <b>6</b> 9 | <b>Bile</b> |   |
| 影像数据                 | く 1 > 30回 1 页 構造 共1 | k 12 魚/页 ▼        |         |                                                 |        |       |       |            |             |   |
| 地形数据                 |                     |                   |         |                                                 |        |       |       |            |             |   |
| A/(250081 (90089999) |                     |                   |         |                                                 |        |       |       |            |             |   |
| ① 关于 ▼               |                     |                   |         |                                                 |        |       |       |            |             |   |
|                      |                     |                   |         |                                                 |        |       |       |            |             |   |
|                      |                     |                   |         |                                                 |        |       |       |            |             |   |
|                      |                     |                   |         |                                                 |        |       |       |            |             |   |
|                      |                     |                   |         |                                                 |        |       |       |            |             |   |
|                      |                     |                   |         |                                                 |        |       |       |            |             |   |
|                      |                     |                   |         |                                                 |        |       |       |            |             |   |
|                      |                     |                   |         |                                                 |        |       |       |            |             |   |
|                      |                     |                   |         |                                                 |        |       |       |            |             |   |
|                      |                     |                   |         |                                                 |        |       |       |            |             |   |
|                      |                     |                   |         |                                                 |        |       |       |            |             |   |
|                      |                     |                   |         |                                                 |        |       |       |            |             |   |

登陆成功进入到控制台后,可以在左边看到数据管理的菜单。

### 2.4.1 实景三维模型

点击数据管理-实景三维模型进入实景三维模型管理列表。

| 🛕 Wish3D Earth      |                                                                                                    |                 |  |  |  |  |  |  |  |  |  |  |
|---------------------|----------------------------------------------------------------------------------------------------|-----------------|--|--|--|--|--|--|--|--|--|--|
| は 场景管理 🗸 👻          | □ 其東三條数 ×                                                                                                    |                 |  |  |  |  |  |  |  |  |  |  |
| ● 数据管理 🔺            | · 实展三体镜型服务列表                                                                                                    |                 |  |  |  |  |  |  |  |  |  |  |
| 文展三维模型              | ●上标本地258 已使用71.859M 500M 多个文面子用空标                                                                                                    | 治开 宣词           |  |  |  |  |  |  |  |  |  |  |
| 人工设计模型              | ·序号 瘤略置 服务合称 来自于 溪加时间 ◎ 来源哭型 服务状态 处理状态 访问次数 ◎ 服务数据地址 服务振送 1                                                                                                    | 条作(服务数据)        |  |  |  |  |  |  |  |  |  |  |
| 矢星数据                | 1         運 支援三後         現率         2018/05.17 16.42.49         Oxgb         已致市         日本         1         //data/dbt2/25.4133.eet8-b6e-Ocaae         習元組成         1 | <b>颈斑 修改 删除</b> |  |  |  |  |  |  |  |  |  |  |
| 彩像数组                | < ■ > 目派 1 页 機理 共1会 12 条項・                                                                                                    |                 |  |  |  |  |  |  |  |  |  |  |
| 地形数据                |                                                                                                    |                 |  |  |  |  |  |  |  |  |  |  |
| 点云数据( <b>敬请</b> 期待) |                                                                                                    |                 |  |  |  |  |  |  |  |  |  |  |
| ◎ 好 ▼               |                                                                                                    |                 |  |  |  |  |  |  |  |  |  |  |

(1) 上传实景三维模型

① 点击上传本地数据按钮弹出实景三维模型上传界面。

一级标题

| 实景三维相 | 莫型服务列表 |           |           |                     |      |      |              |                          |        |                    |      |
|-------|--------|-----------|-----------|---------------------|------|------|--------------|--------------------------|--------|--------------------|------|
| ▲ 上传  | 本地数据   | 已使用71.895 | M/500M    |                     |      |      |              |                          |        |                    |      |
| 序号    | 缩略图    | 服务上称      | 来自于       | 添加时间 💠              | 来源类型 | 服务状态 | 处理状态         | 访问次数 💠                   | 服务数据地址 |                    | 服务描述 |
| 1     |        | 实景三维      | 魂牵        | 2018-05-17 16:42:49 | osgb | EA   |              |                          |        | × -ee18-fa6e-0caae | 暂无描述 |
| < 1   | > 到第   | 1 页 确定    | Ē 共1祭 12祭 | 质 •                 |      |      | 实景           | 维模型数据                    |        |                    |      |
|       |        |           |           |                     |      |      | 文件支持         | 褚式: osgb <mark>?</mark>  |        |                    |      |
|       |        |           |           |                     |      |      | 由ContextCapt | ure(原Smart3D)            | 主成的    |                    |      |
|       |        |           |           |                     | 2    |      | OSG<br>田徳    | B文件压缩包                   |        |                    |      |
|       |        |           |           |                     |      |      | 上传数据力        | ×1+16式、21p<br>た小不得招过2001 | M      |                    |      |
|       |        |           |           | /                   |      |      | ;            | 选择文件                     |        |                    |      |
|       |        |           |           |                     |      |      |              |                          |        |                    |      |
|       |        |           |           |                     |      |      |              |                          |        |                    |      |
|       |        |           |           |                     |      |      |              |                          |        |                    |      |

#### ② 选择文件

点击"选择文件"按钮,根据系统要求,选择合格的实景三维数据。开始上传。

| € 打开                                                                                                    |                                    |                                                                            |
|----------------------------------------------------------------------------------------------------|------------------------------------|----------------------------------------------------------------------------|
| ← → ~ ↑ 🔜 > 此电脑 > 桌面                                                                                                    | ✓ ♂ 搜索"桌面"                         |                                                                            |
| 组织 ▼ 新建文件夹                                                                                                    | <b>•</b> •                         |                                                                            |
| <ul> <li>V1.0.1</li> <li>V1.5.6</li> <li>组件库</li> <li>④ OneDrive</li> <li>● 此电脑</li> <li>Orange</li> </ul>                  | osgb Photoshop CC<br>2017          | * 实景三维模型数据                                                                 |
| <ul> <li>副 视频</li> <li>■ 图片</li> <li>文档</li> <li>下载</li> <li>QQ截图</li> <li>2018052911215</li> <li>重重面</li> <li>0</li> </ul> | QQ图片123 QQ图片<br>2018051510341<br>7 | 文件支持格式: osgb ?<br>由ContextCapture(原Smart3D)生成的<br>OSGB文件压缩包<br>压缩文件格式: zip |
| 文件名(N): osgb                                                                                                    | ✓ 所有文件<br>打开( <u>0</u> ) ▼ 取消      | ✓ 上传数据大小不得超过200M                                                           |
|                                                                                                    |                                    | 选择文件                                                                       |

③ 上传中

文件上传中可以看到当前的上传进度。

一级标题

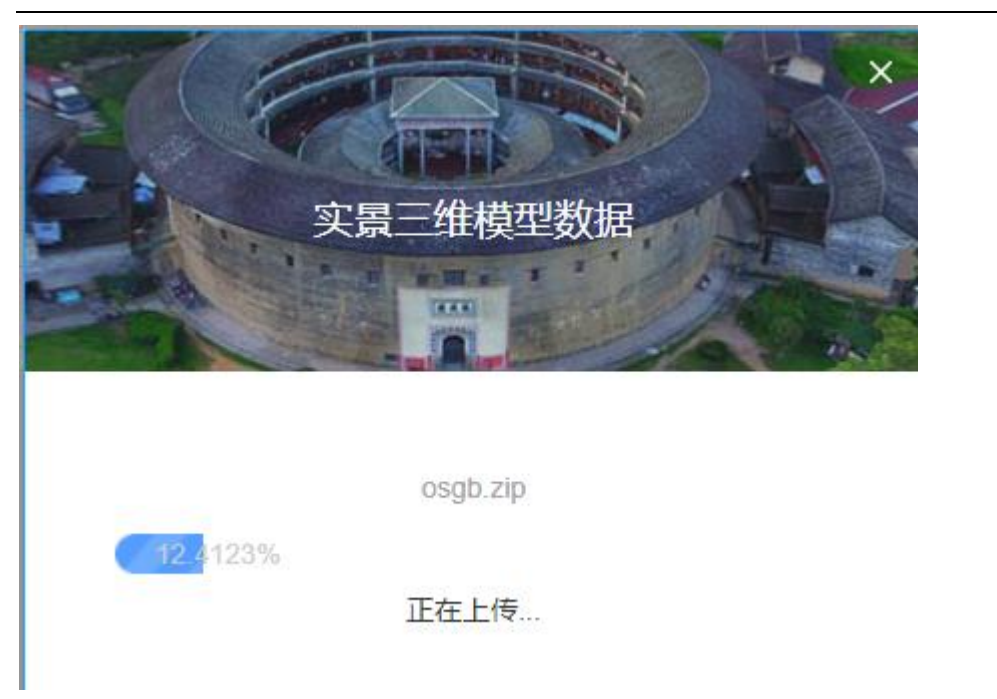

④ 处理中

数据上传成功后,系统会自动处理。并完成发布

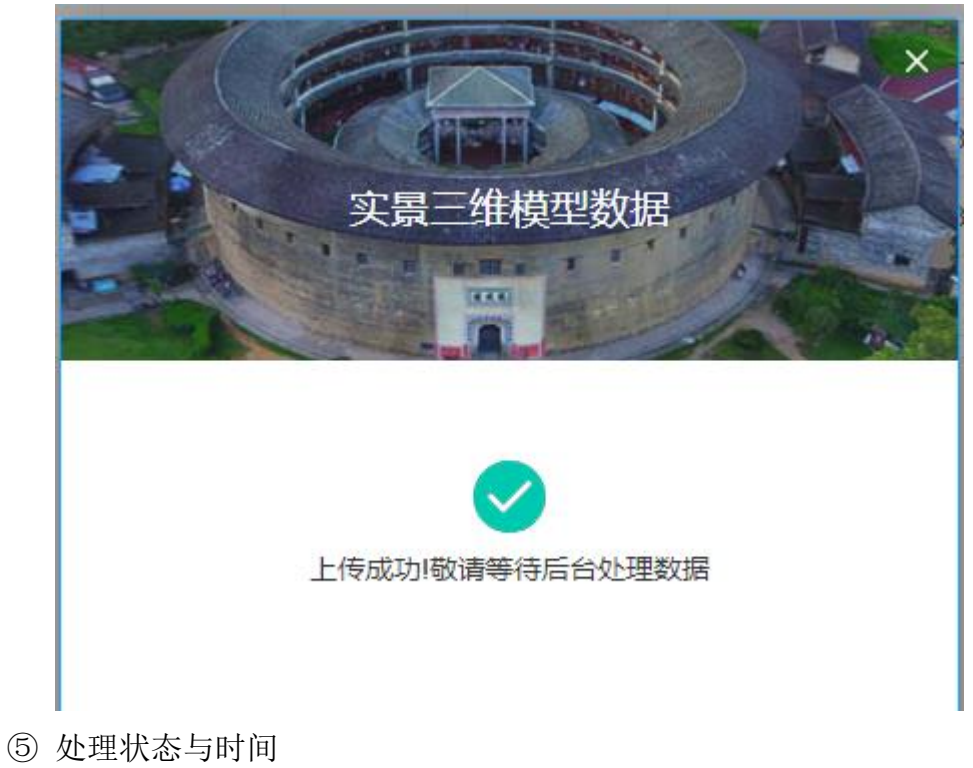

可以在处理状态栏,看到上传数据的状态,以及对应的时间

| 处理状态  | 访问次数 💲            |
|-------|-------------------|
| 转换中⊿  | 处理时长0.12分钟        |
| 已完成理时 | 1长0.1 <b>7</b> 分钟 |

⑥ 理完成

数据处理完成后,状态栏变为"已完成"

| 处理状态 |  |
|------|--|
| 已完成  |  |

(2) 预览

点击预览按钮可以进入"实景三维模型"预览模式

① 进入预览模式

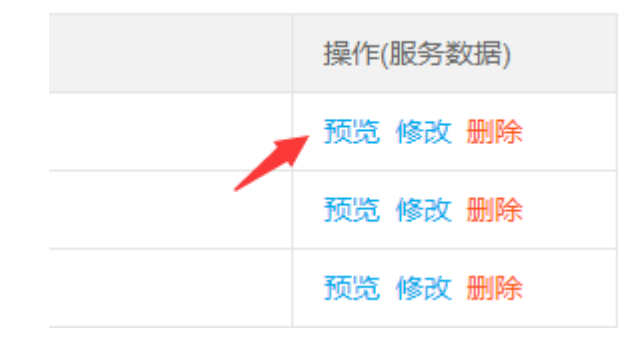

② 预览模式

进入预览模式后,可以看到您上传的"实景三维模型"

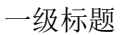

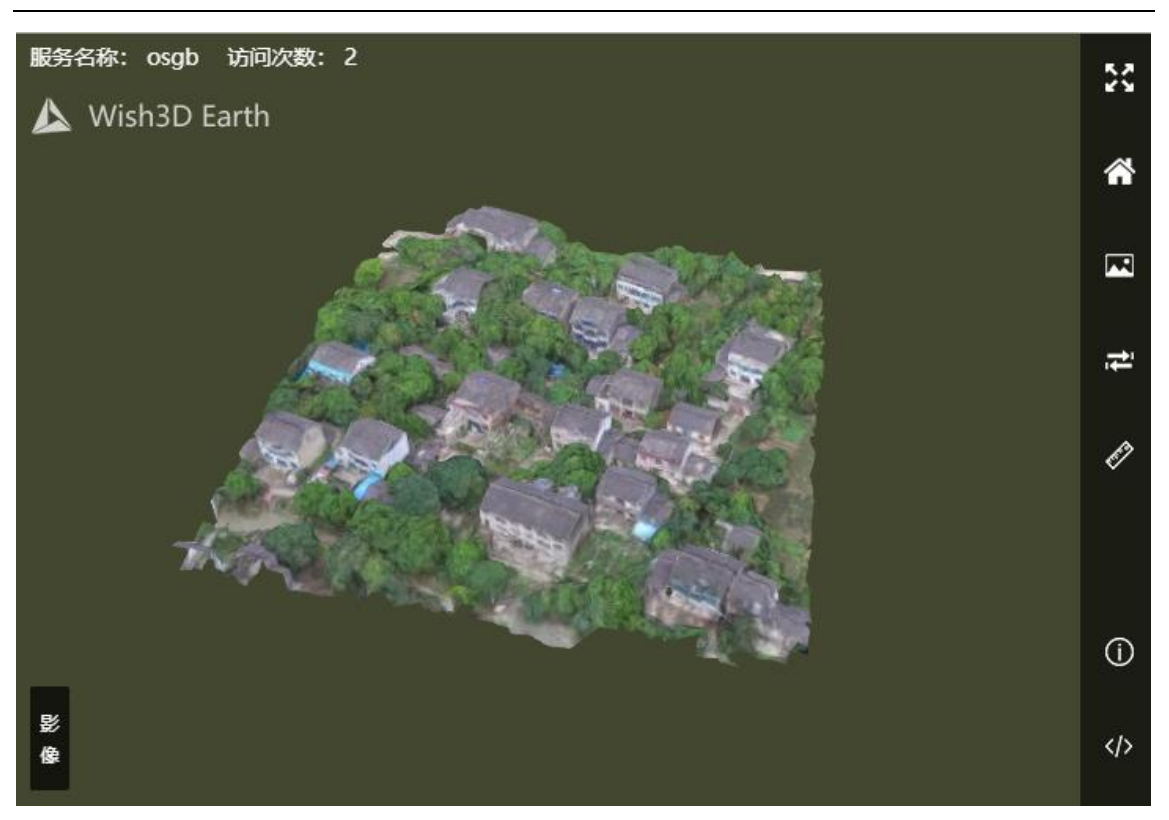

I全屏 点击全屏按钮,可以进入全屏模式

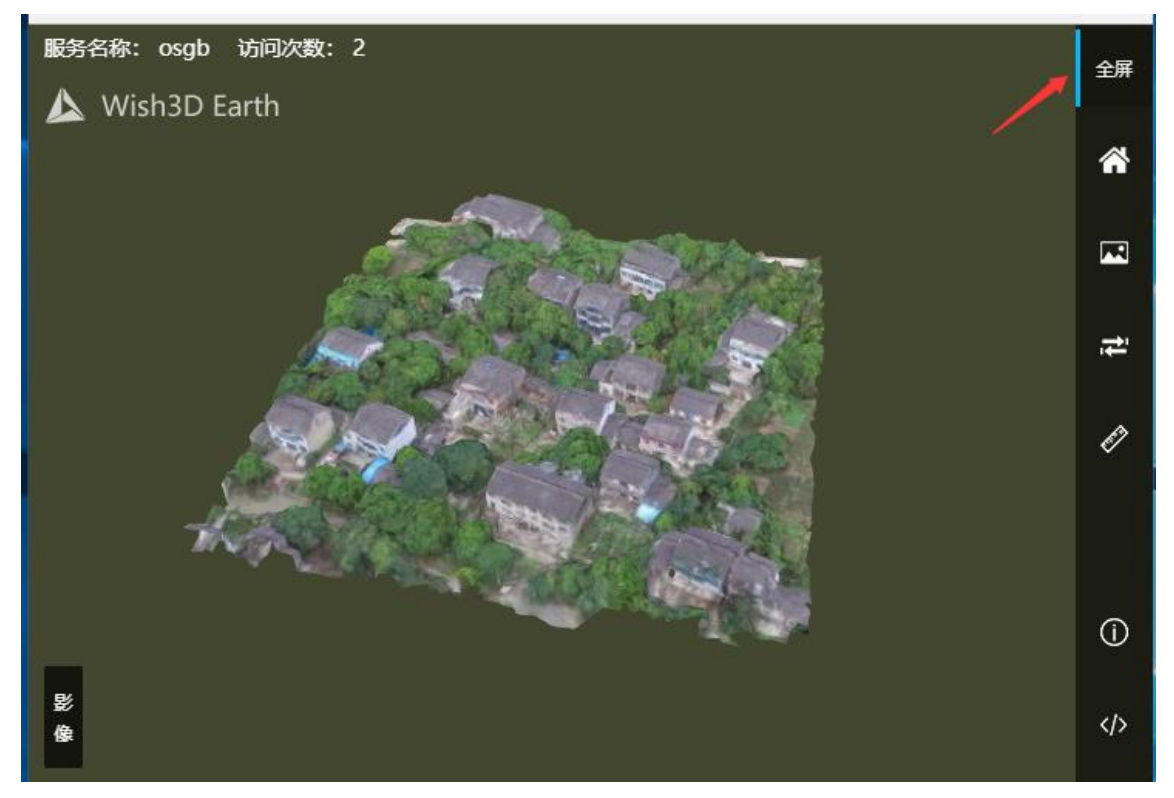

II 退出全屏 点击退出全屏按钮或按 ESC 键,可以退出全屏模式。

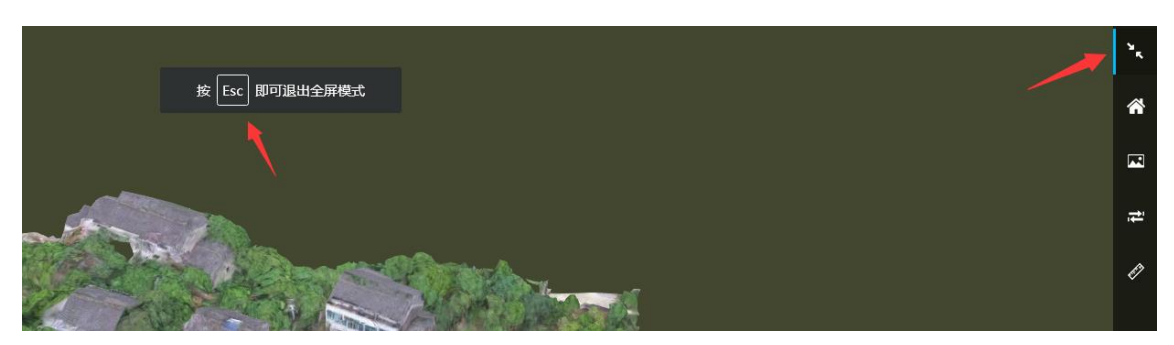

③ 定位

点击定位按钮,数据模型会自动跳转到默认初始视角

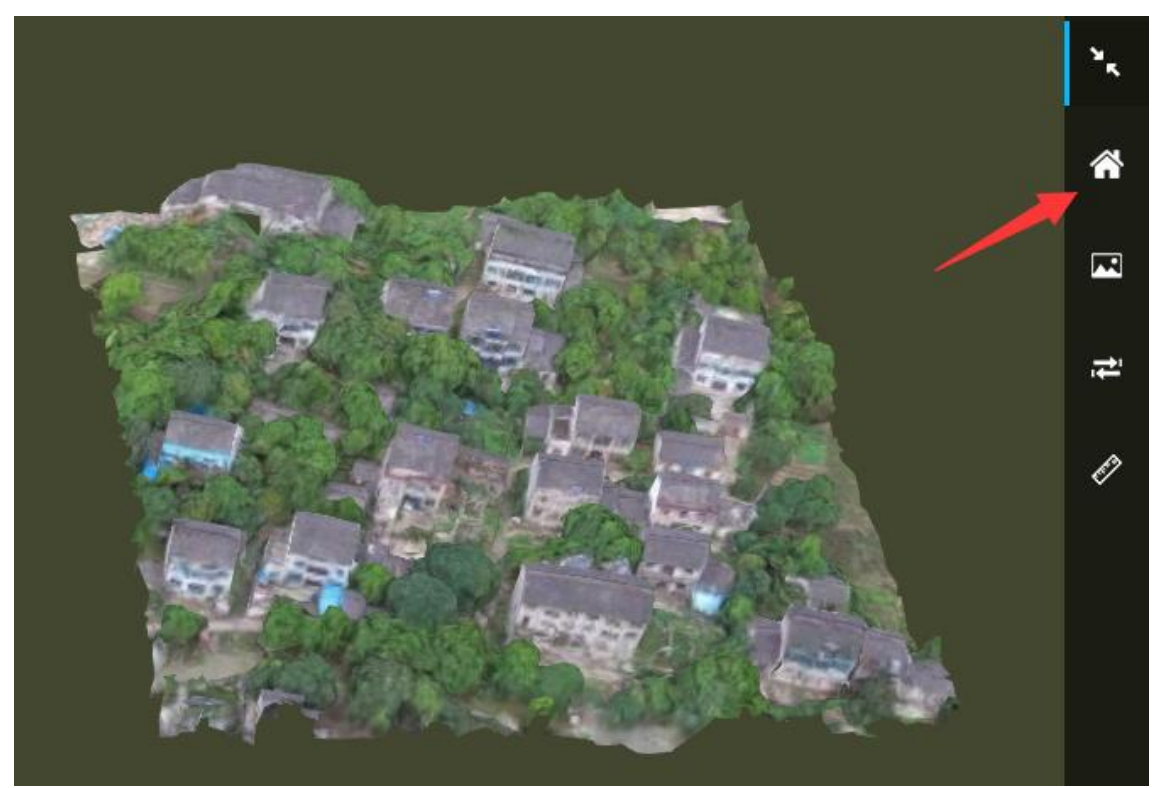

④ 缩略图
 点击缩略图按钮可以设置数据缩略图
 I 点击按钮
 点击缩略图按钮,打开缩略图编辑框

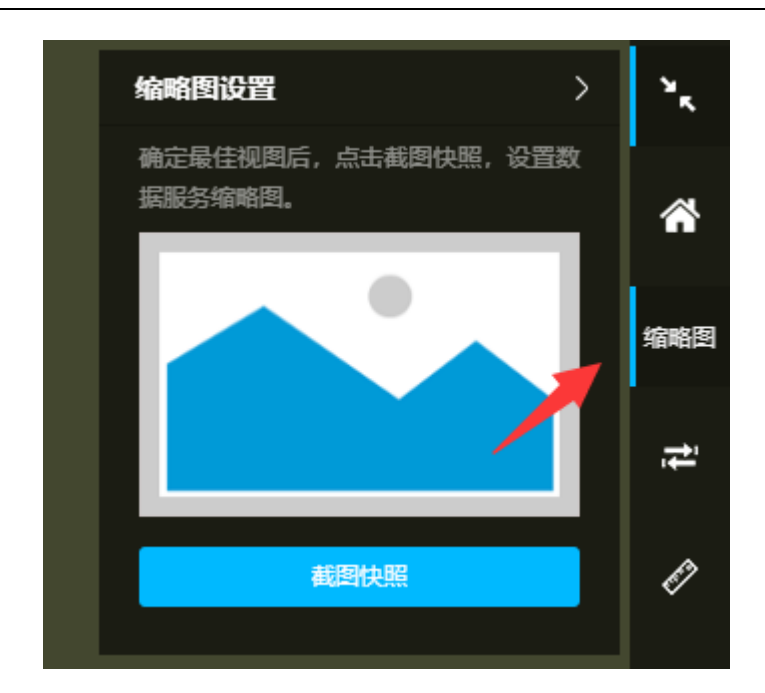

#### II 切图快照

点击切图快照按钮,完成缩略图的设定。

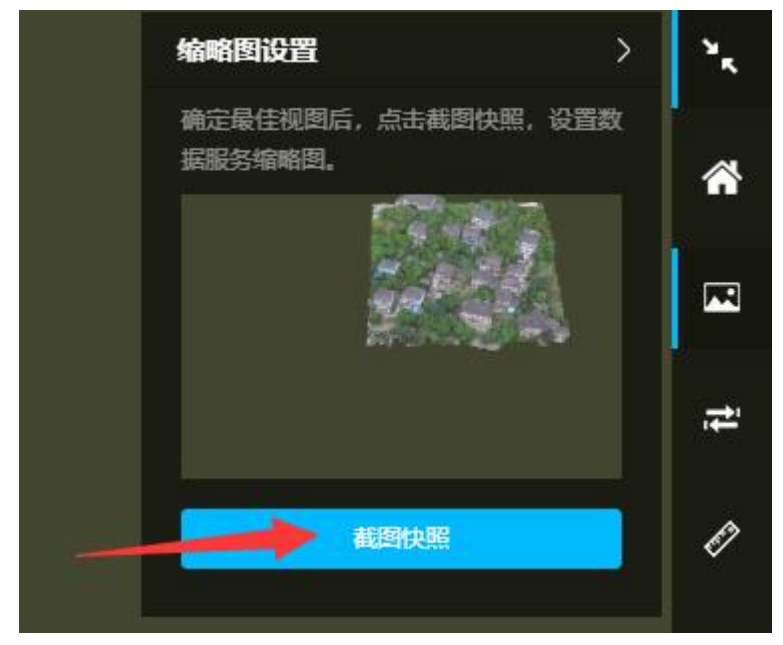

⑤ 平移

平移功能可以跳转模型的地理位置以及海拔高度。 I打开平移控制面板 点击平移按钮,打开控制面板

一级标题

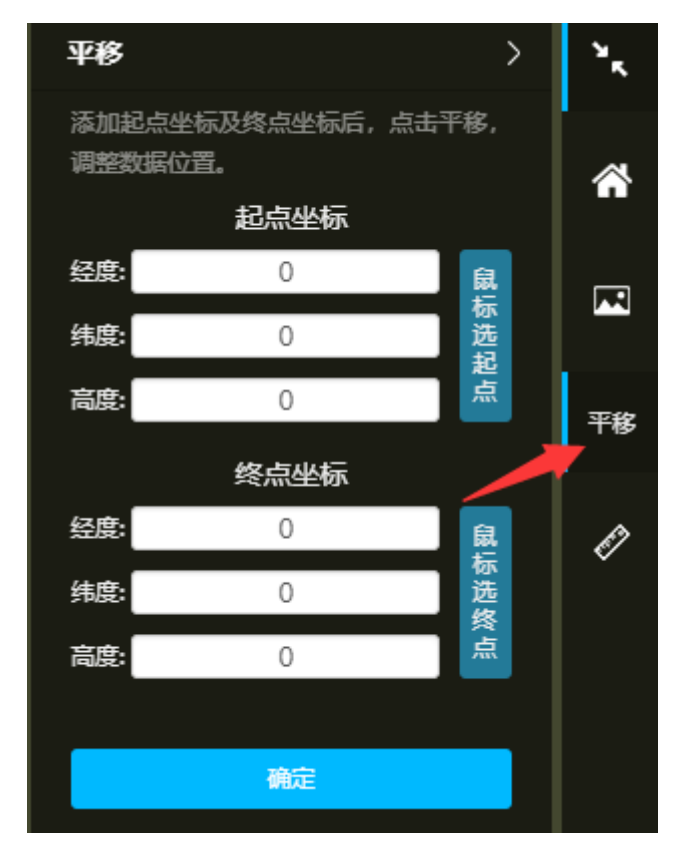

一级标题

Ⅱ设定起点坐标以及终点坐标

可以通过输入起点与终点的经度、纬度、海拔高度,或者使用鼠标在模型中选择位置,点击确定, 完成位置移动。

⑥ 测量

点击测量按钮打开测量工具

I 空间距离测量

选择空间距离测量,在模型中选择需要测量的2个以上的点,右击结算测量。

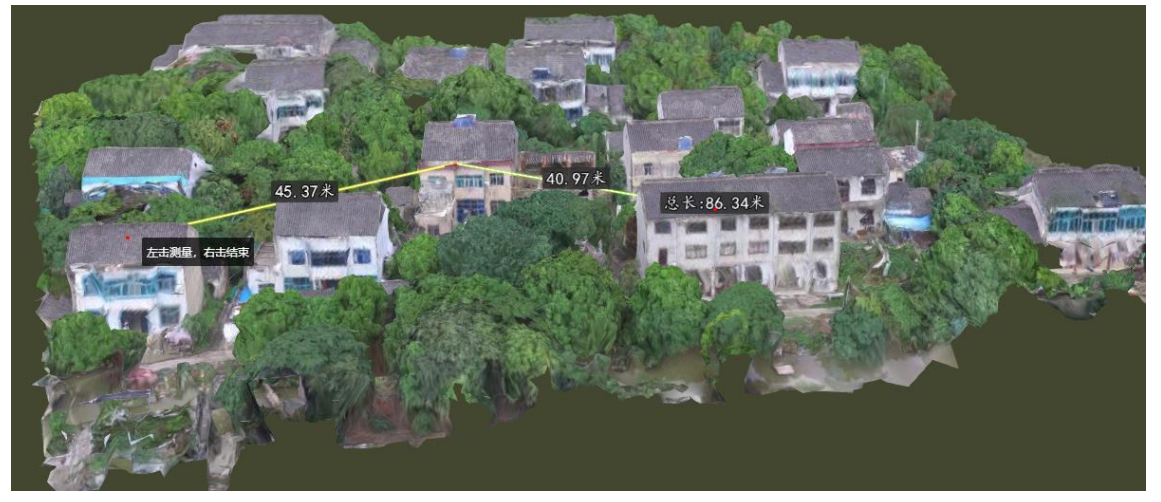

II 空间面积测量 选择空间面积测量,在模型中选择需要测量的3个以上的点,右击结算测量。

一级标题

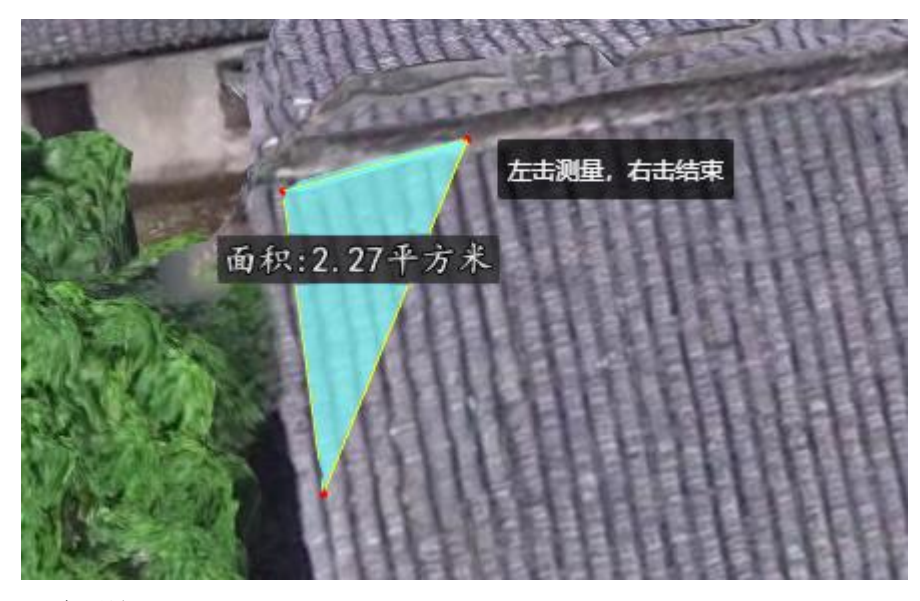

Ⅲ三角测量 选择三角测量,在模型中选择需要测量的2个以上的点,完成测量。

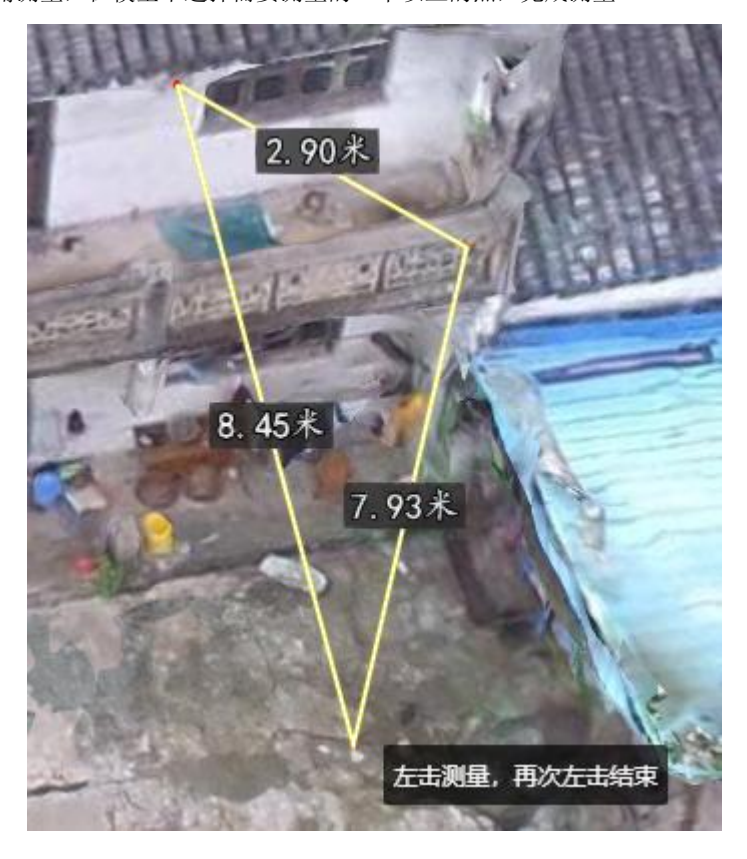

⑦ 影像

点击影像按钮,可以设置模型的底图影像。

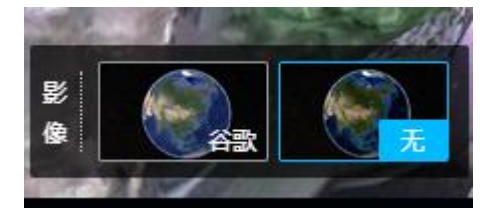

⑧ 服务信息

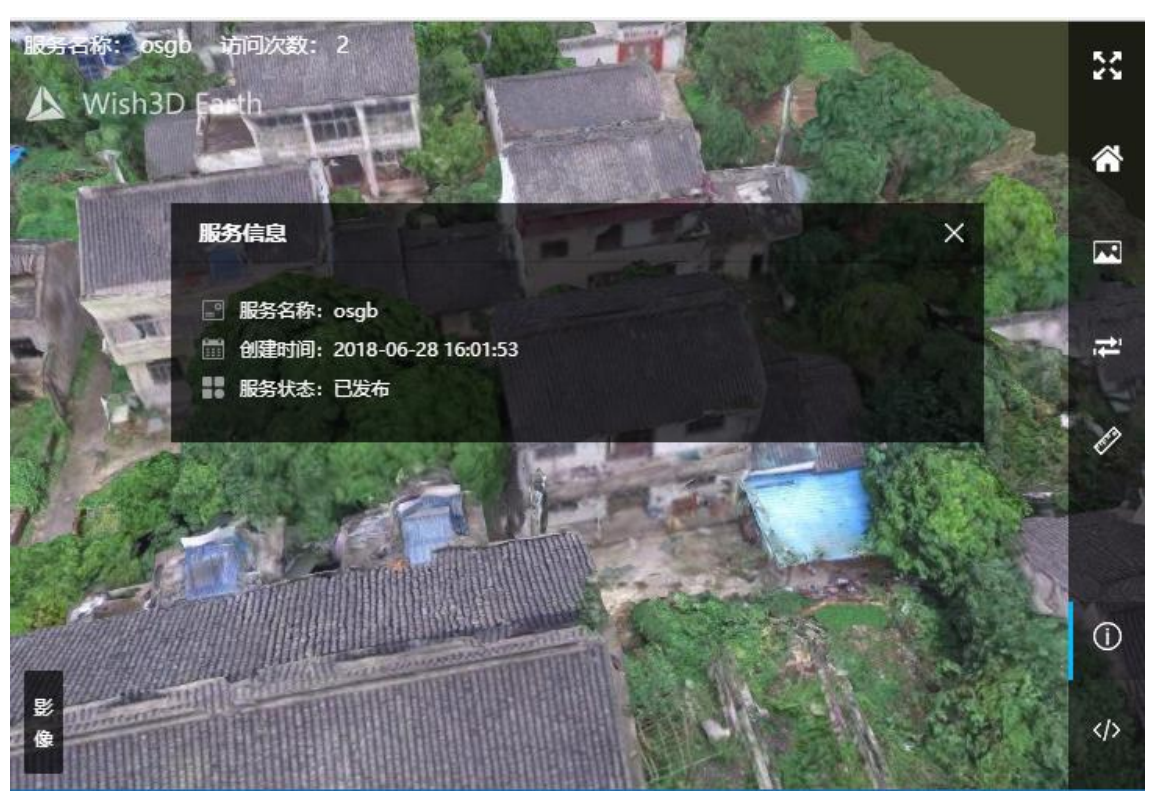

点击信息按钮,可以查看改数据的相关服务信。

⑨ 服务调用

点击服务调用按钮,可以看到该服务的调用代码,点击"复制代码"按钮,或手动复制代码,可以引用到其他网页中去。

10 操作

Ⅰ 鼠标右键按住,鼠标上下滑动可以跳转地图上下仰角。Ⅱ 鼠标右键按住,鼠标上下滑动可以跳转地图方向旋转。Ⅲ 鼠标左键按住,上下左右滑动,调整模型在屏幕的位置。

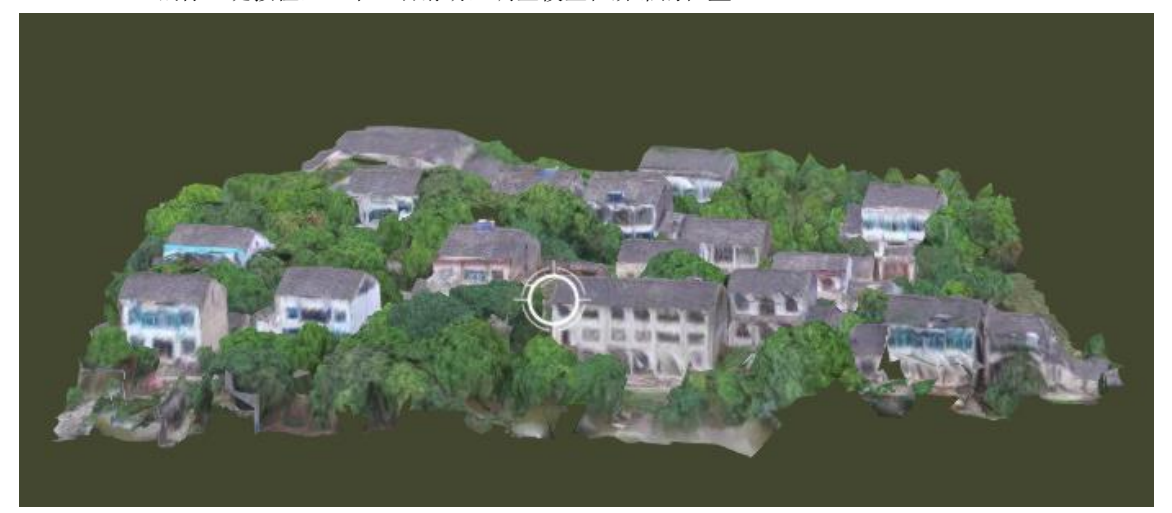

(3) 修改

点击修改按钮,可以对于数据的相关数据、信息进行修改。修改完成后点击确 定保存。

#### 一级标题

| 实景三维模型服务 | 子<br>注<br>情                                               | ×  |
|----------|-----------------------------------------------------------|----|
|          |                                                           |    |
| ●服务地址:   | \data\6dfb2754-d133-ee18-fa6e-0caaedab963b\data\model.jso | n  |
| ●服务名称:   | 实景三维                                                      |    |
| ●服务状态:   | ○ 待发布 ● 已发布                                               |    |
| ●数据坐标:   | 经度: 120.438390                                            |    |
|          | 维度: 31.349070                                             |    |
|          | 高度: 0.000000                                              |    |
| 服务描述:    | 请填写数据的描述信息,不超过200字符                                       | 11 |
|          | 确定取消                                                      |    |

(4) 删除

点击删除按钮,输入图像中的验证码,点击确定完成删除数据的操作。

| 级你题 | 一级 | 标题 |
|-----|----|----|
|-----|----|----|

| 제 만차    |     |
|---------|-----|
| 确定删除该数据 | 居吗? |
| 请输入验证码  |     |
| 138     | 3   |
| 1       |     |

(5) 查询

在查询输入框中,输入您想搜索的关键字,点击查询按钮,实现查询

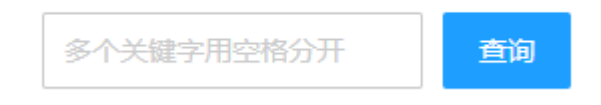

(6) 可使用存储空间

实时显示该账户已使用的存储空间大小,以及总空间。

### 2.4.2 人工设计模型

点击数据管理-人工设计模型进入实景三维模型管理列表。

| 🛕 Wish3D Earth     | 数据管        | 理平台(刻試版 | ) = (       | D C     |                     |      |      |      |        |                                     |      |          |          | ; , | Ŧ |
|--------------------|------------|---------|-------------|---------|---------------------|------|------|------|--------|-------------------------------------|------|----------|----------|-----|---|
| は 场景管理 🗸 👻         | <b>«</b> 🗅 | 实景三维核   | 型 × 人工设     | 计模型 ×   |                     |      |      |      |        |                                     |      |          |          | >>  | ~ |
| ● 数据管理 🔺           | 人工设        | 计模型服务列表 |             |         |                     |      |      |      |        |                                     |      |          |          |     |   |
| 实景三维模型             | •          | 一传本地数据  | 已使用6.597M/5 | SOOM    |                     |      |      |      |        |                                     |      | 多个关键字用空格 | 汾开       | 面间  |   |
| 人工设计模型             | 序号         | 缩略图     | 服务名称        | 来自于     | 添加时间 ≑              | 来源类型 | 服务状态 | 处理状态 | 访同次数 ≑ | 服务数据地址                              | 服务描述 | 3        | 彙作(服务数据) | ,   |   |
| 矢量数据               | 1          | PE      | 房子          | 現奈      | 2018-05-17 17:00:10 | obj  | 待发布  | 已完成  | 0      | /data/5d777322-7133-ee18-fd37-a152f | 智无描述 | 7        | 页记 修改 删除 | 1   |   |
| 影像数据               | <          | 1 > 到第  | 1 页 晚空      | 共1条 12条 | 页 •                 |      |      |      |        |                                     |      |          |          |     |   |
| 地形数据               |            |         |             |         |                     |      |      |      |        |                                     |      |          |          |     |   |
| 点云数据(敬请期待)         |            |         |             |         |                     |      |      |      |        |                                     |      |          |          |     |   |
| © <del>X</del> ∓ ▼ |            |         |             |         |                     |      |      |      |        |                                     |      |          |          |     |   |

#### (1) 上传人工设计模型

点击"上传本地数据"按钮,弹出上传对话框,点击"选择文件"选择符合要求的数据文件,开始上传。

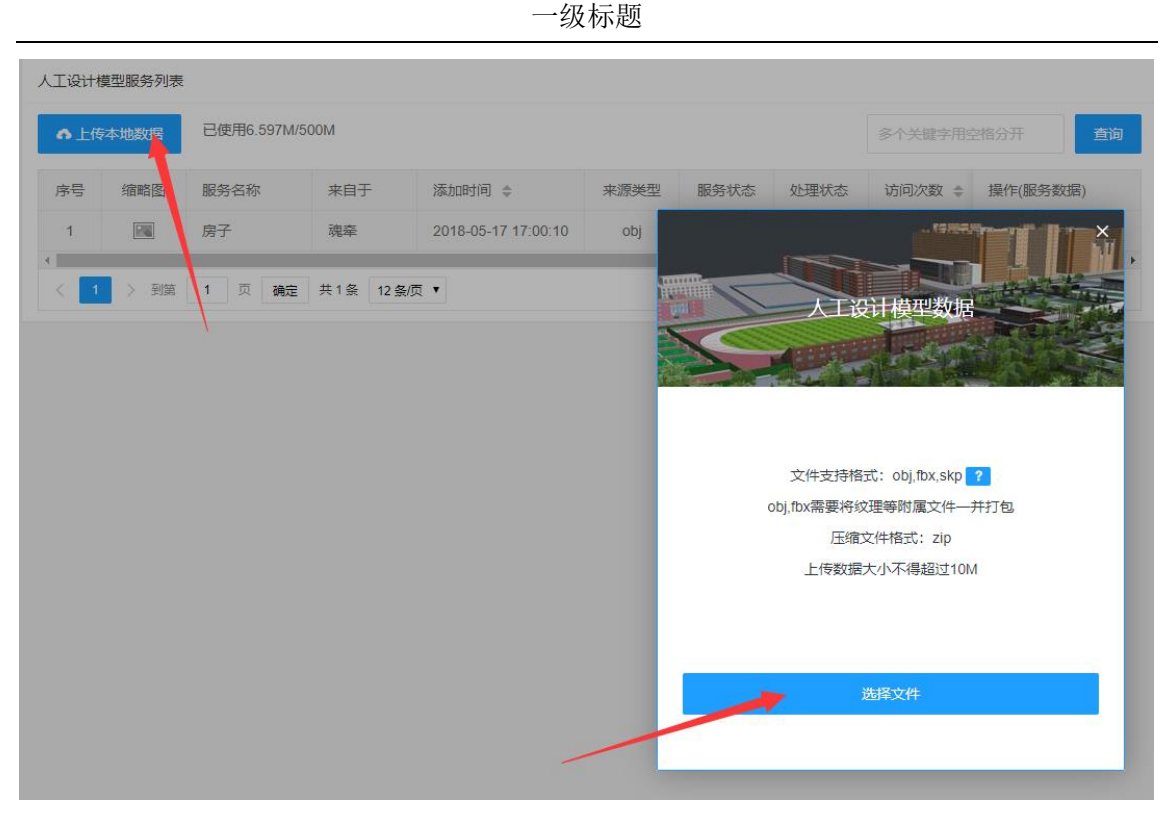

(2) 预览

点击预览按钮进入人工设计三维模型预览界面,预览界面内的功能同实景三 维模型。

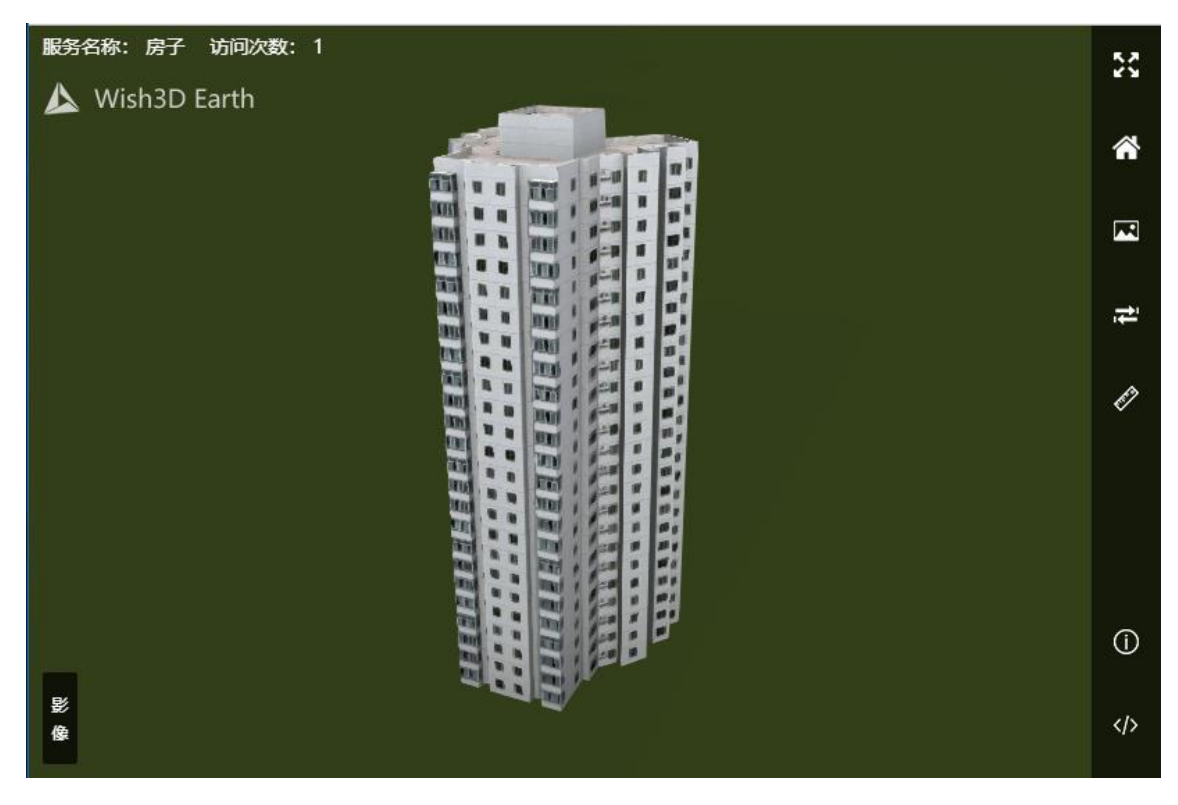

| - (4) |          |              |                                        | 多个关键字用的 | 2格分开 查询  |
|-------|----------|--------------|----------------------------------------|---------|----------|
| 访问次数  | 人工三维模型服务 | 务详情          |                                        | ×       | 操作(服务数据) |
| 0     | ●服务地址:   | \data\5d7773 | 22-7133-ee18-fd37-a152fccfd35f\slf.lmz |         | 预览修改删除   |
|       | ●服务名称:   | 房子           |                                        |         |          |
|       | ●服务状态:   | () 待发布       | ● 已发布                                  |         |          |
|       | ●数据坐标:   | 经度:          | 120                                    |         |          |
|       |          | 维度:          | 30                                     |         |          |
|       |          | 高度:          | 0                                      |         |          |
|       | 服务描述:    | 请填写数据的       | 描述信息,不超过200字符                          | li.     |          |
|       |          | 确定           | 取消                                     |         |          |

点击修改按钮,可以修改"人工设计三维模型"相关的数据、信息。

(4) 删除

点击删除按钮,输入验证码,点击确定可以删除对应的人工设计三维模型。

一级标题

| 删除     | >    |
|--------|------|
| 确定删除该数 | 据吗?  |
| 请输入验证码 |      |
| 984    | 2    |
| 確      | 定 取消 |

(5) 查询

在搜索框输入您需要查询的人工模型名称,点击确定,搜索对应的数据服务。

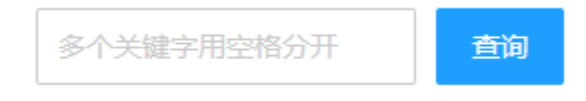

#### 2.4.3 矢量数据

点击矢量数据按钮,可以进入矢量数据管理列表界面

| 🛕 Wish3D Earth     | 数据管理平台(测 |                                      |        |        |      |      |      |        |        |   |      |      |       |   |
|--------------------|----------|--------------------------------------|--------|--------|------|------|------|--------|--------|---|------|------|-------|---|
| は 场景管理 👻           | 《 ① 实展三  | 後模型 × 人工                             | 设计模型 × | 矢量数据 × |      |      |      |        |        |   |      |      | >     | ~ |
| ● 数据管理 🔺           | 矢量数据服务列表 | F重数编程例列表                             |        |        |      |      |      |        |        |   |      |      |       |   |
| 实果三维模型             | ▲上传本地数据  | ▲上市+地設置<br>B使用6.597A4500A 多个火銀子用空相分开 |        |        |      |      |      |        |        |   |      | 查询   |       |   |
| 人工设计模型             | 序号 缩略    | 服务名称                                 | 来自于    | 添加时间 💠 | 来源类型 | 服务状态 | 处理状态 | 访问次数 💠 | 服务数据地址 | 1 | 服务描述 | 操作(图 | (好数据) |   |
| 矢量数据               |          |                                      |        |        |      |      |      | 无数据    |        |   |      |      |       |   |
| 85-19-102-197      |          |                                      |        |        |      |      |      |        |        |   |      |      |       |   |
| 地形政派               |          |                                      |        |        |      |      |      |        |        |   |      |      |       |   |
| 点云数据(敬请明待)         |          |                                      |        |        |      |      |      |        |        |   |      |      |       |   |
| 0 <del>X</del> Ŧ • |          |                                      |        |        |      |      |      |        |        |   |      |      |       |   |

(1) 上传矢量数据

点击"上传本地数据",点击"选择文件"选择符合要求的矢量数据文件,点 击打开,开始上传。

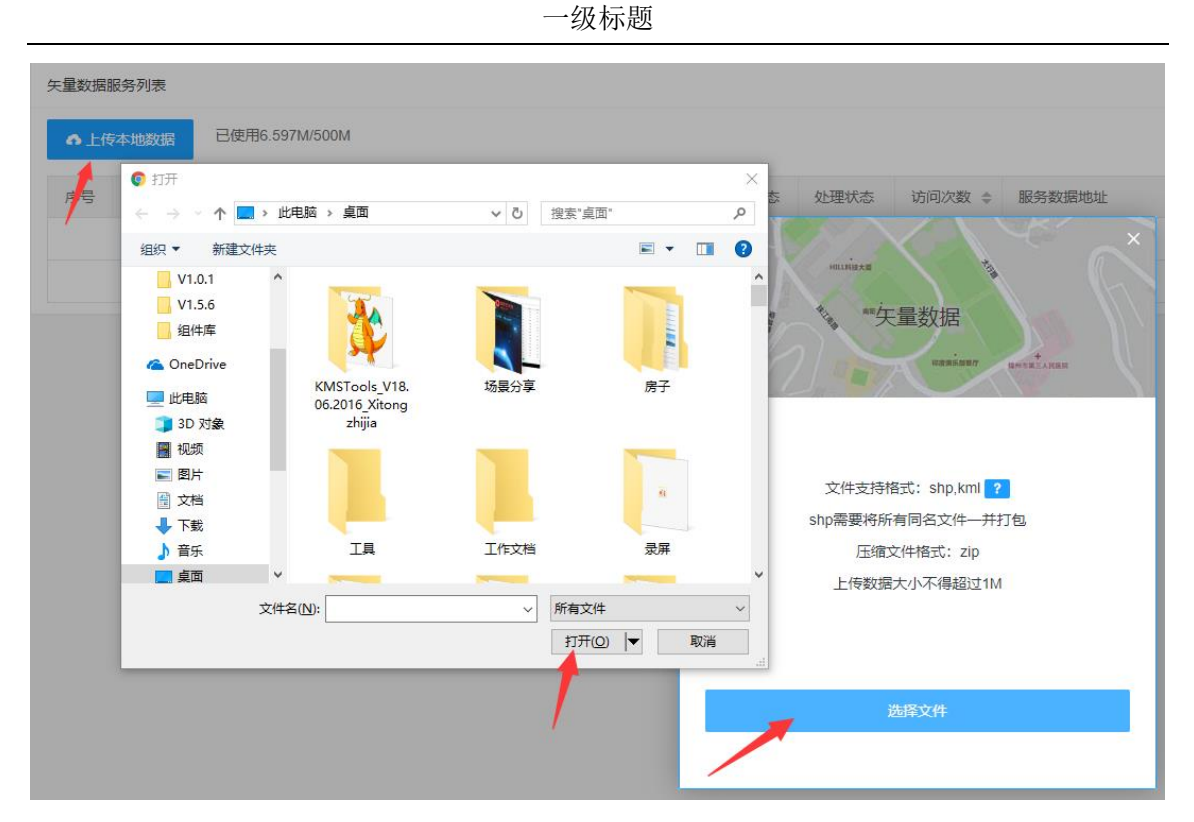

(2) 预览

点击预览按钮进入人工设计三维模型预览界面,预览界面内的功能同实景三 维模型。

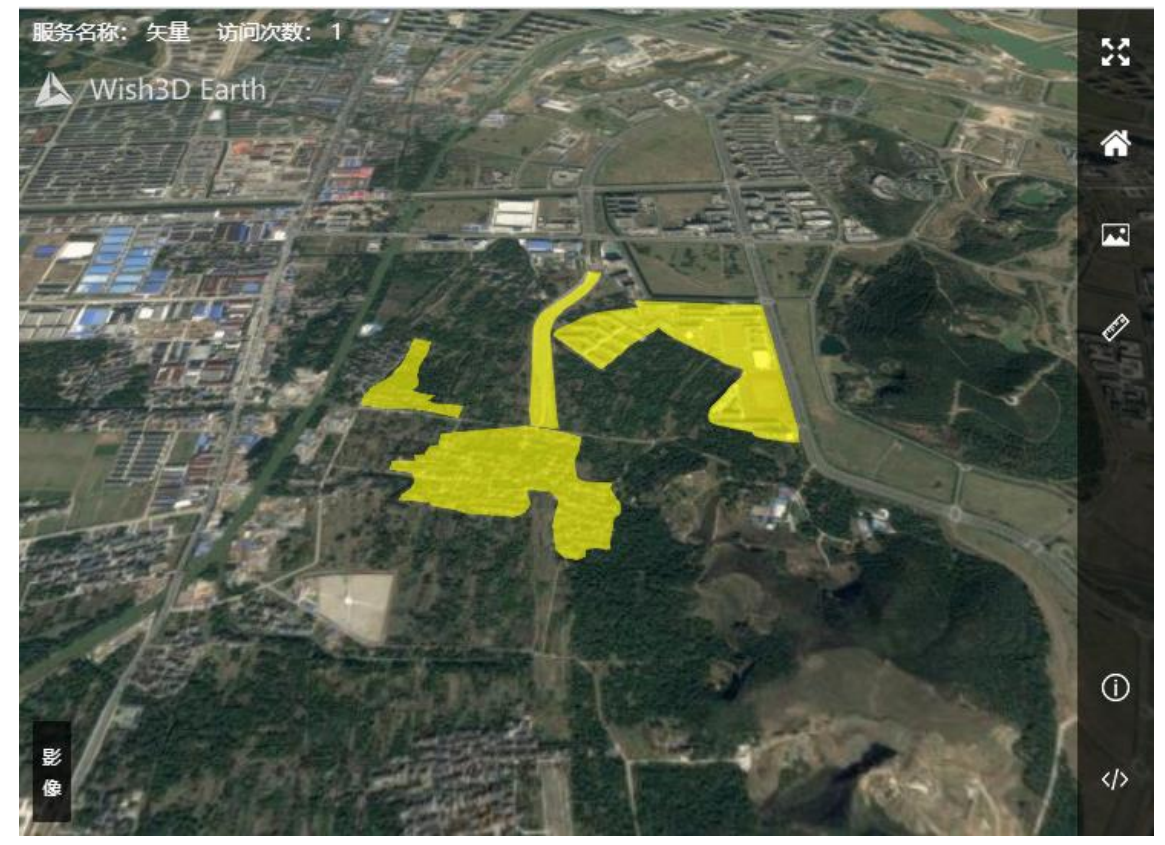

点击修改按钮,可以修改"人工设计三维模型"相关的数据、信息。

| ·数 矢量数     | 据服务详情              |                                                         | ×  | 操作(服务数据) |
|------------|--------------------|---------------------------------------------------------|----|----------|
|            |                    |                                                         |    | 预览修改删除   |
| ● <b>服</b> | 资地址:               | \data\e98cb6df-a133-ee7d-8f2c-96d748ad4c03\data.geojson |    |          |
| ●服         | 资名称:               | 矢量                                                      |    |          |
| ●服         | <del>资状</del> 态: ( | 🦳 待发布 🔹 已发布                                             |    |          |
| 脹          | 资描述:               | 请填写数据的描述信息,不超过200字符                                     |    |          |
|            |                    |                                                         |    |          |
|            |                    |                                                         | 11 |          |
|            |                    | 确定 取消                                                   |    |          |
|            |                    |                                                         |    |          |
|            |                    |                                                         |    |          |

(4) 删除

点击删除按钮,输入验证码,点击确定可以删除对应的矢量数据。

| 删除            |         | ×   |
|---------------|---------|-----|
| 确定            | 目删除该数据吗 | }?  |
| 请输入验证         | E侮      |     |
| 1 September 1 | 9842    | 100 |
|               | 确定      | 取消  |

(5) 查询

在搜索框输入您需要查询的矢量数据名称,点击确定,搜索对应的数据服务。

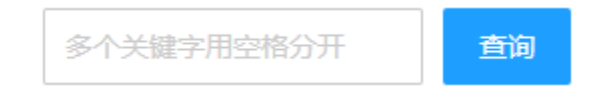

### 2.4.4 影像数据

点击影像数据菜单,可以进入影像数据管理列表界面

| 🛕 Wish3D Earth    | 数据管理平台(例 | 成版) 🛅     | © C      |             |      |      |      |        |        |      |            | Ċ.     | , |
|-------------------|----------|-----------|----------|-------------|------|------|------|--------|--------|------|------------|--------|---|
| は 场景管理 ▼          | ≪ ☆ 実展三  | 油模型 × 人工  | 设计模型 × ! | 矢星数据 × 影像数据 | ×    |      |      |        |        |      |            | >>     | ~ |
| 参 数据管理 ▲          | 影像数据服务列表 |           |          |             |      |      |      |        |        |      |            |        |   |
| <b>实票三维模型</b>     | ▲ 上传本地数据 | 已使用6.6M/5 | 500M     |             |      |      |      |        |        |      | 多个关键字用空格分开 | 音词     |   |
| 人工设计模型            | 序号 缩略    | 服务名称      | 来自于      | 添加时间 💠      | 来源类型 | 服务状态 | 处理状态 | 访问次数 💠 | 服务数据地址 | 服务描述 | 操作(服务)     | ()()() |   |
| 矢量数据              |          |           |          |             |      |      |      | 无数据    |        |      |            |        |   |
| Sere              |          |           |          |             |      |      |      |        |        |      |            |        |   |
| 地形数据              |          |           |          |             |      |      |      |        |        |      |            |        |   |
| 点云数据 (敬请期待)       |          |           |          |             |      |      |      |        |        |      |            |        |   |
| 0 <del>XT</del> 👻 |          |           |          |             |      |      |      |        |        |      |            |        |   |
|                   |          |           |          |             |      |      |      |        |        |      |            |        |   |
|                   |          |           |          |             |      |      |      |        |        |      |            |        |   |
|                   |          |           |          |             |      |      |      |        |        |      |            |        |   |

(1) 上传影像数据

点击"上传本地数据"按钮,弹出上传对话框,点击"选择文件"选择符合要求的数据文件,开始上传。

| = | <b>◎</b> 打开                                                       |                |            |            | × 水理状本 访问次数 * 目                                                                                                    | 日冬数据110+ |
|---|-------------------------------------------------------------------|----------------|------------|------------|----------------------------------------------------------------------------------------------------|----------|
| 1 | $\leftrightarrow \rightarrow \land \checkmark \blacksquare \flat$ | 此电脑 > 桌面 >     | ∨ ひ 搜索"    | 桌面"        | P                                                                                                    |          |
|   | 组织 ▼ 新建文件共                                                        | Ę              |            | <b>•</b> • | 2                                                                                                    | - 04     |
|   | V1.0.1                                                            | ^              |            | _          | ^ S S S S S S S S S S S S S S S S S S S                                                                                                    |          |
|   | V1.5.6                                                            |                | Carlos and |            | 家的批                                                                                                    |          |
|   | 组件库                                                               |                |            |            | 是一個大使人打击                                                                                                    |          |
|   | ConeDrive                                                         |                |            |            |                                                                                                    |          |
|   | 一些中時                                                              | KMSTools_V18.  | 场景分享       | 房子         |                                                                                                    |          |
|   |                                                                   | 06.2016_Xitong |            |            |                                                                                                    |          |
|   | 副初期                                                               | Lingita        |            |            |                                                                                                    |          |
|   |                                                                   |                |            |            | and the second second se |          |
|   | ● 文档                                                              |                |            | -          | 文件支持格式: Irp ?                                                                                                    |          |
|   | ↓ 下载                                                              |                |            |            | p格式为高效压缩的影像格式,需要通过                                                                                                    | 免费的      |
|   | ♪ 音乐                                                              | 工具             | 工作文档       | 录屏         | LSV将tif等文件格式转换后上传                                                                                                    |          |
|   | 三 桌面                                                              | ×              | -          | -          | ✓ 上传数据大小不得招过100M                                                                                                    |          |
|   | Ż                                                                 | (件名(N):        | ✓ 所有:      | 文件         | V LIQUE/CONTINUE/CTOOM                                                                                                    |          |
|   |                                                                   |                | +72        |            |                                                                                                    |          |
|   |                                                                   |                |            |            |                                                                                                    |          |
|   |                                                                   |                |            |            |                                                                                                    |          |

(2) 预览

点击预览按钮进入影像数据预览界面,预览界面内的功能同实景三维模型。

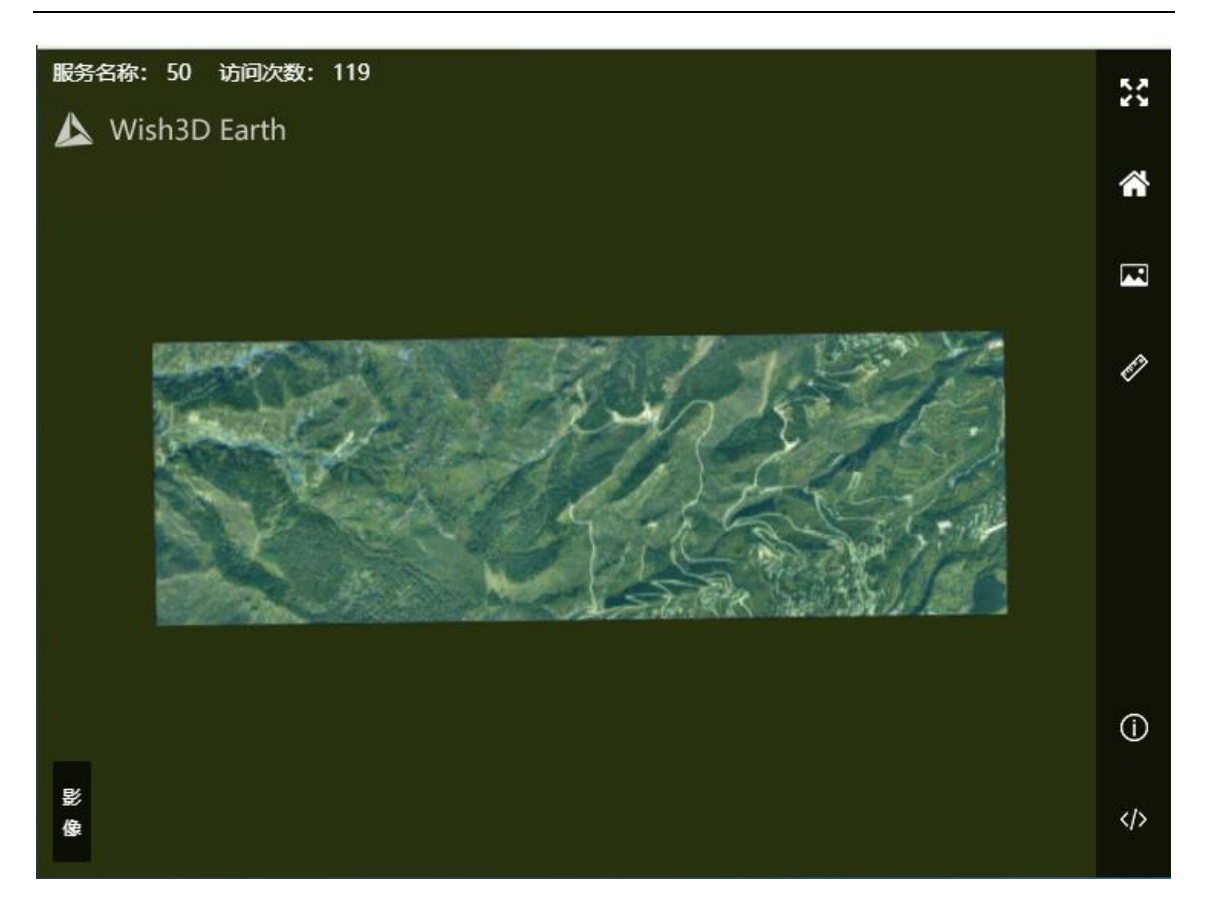

(3) 修改

### 点击修改按钮,可以修改影像数据相关的数据、信息。

| 影像数据服务详情 |                                                        | 操作(服务数据<br>× |
|----------|--------------------------------------------------------|--------------|
| ●服务地址:   | \Irpdata\edf8ba1b-5133-ee18-ecbf-c205d0e41356\data.Irp | 预览修改删        |
| ●服务名称    | 50                                                     | /            |
| ●服务状态:   | ○ 待发布 ● 已发布                                            |              |
| 服务描述:    | 请填写数据的描述信息,不超过200字符                                    |              |
|          | 确定 取消                                                  |              |

#### (4) 删除

点击删除按钮,输入验证码,点击确定可以删除对应的影像数据。

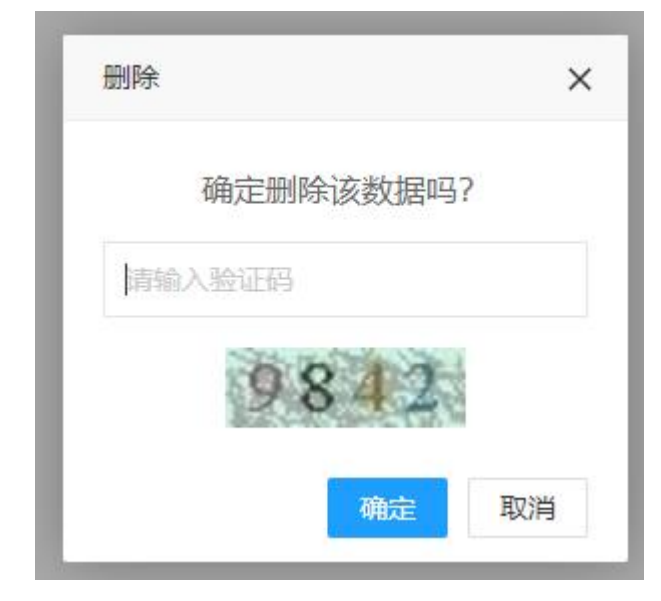

(5) 查询

在搜索框输入您需要查询的影像数据名称,点击确定,搜索对应的数据服务。

| 多个关键字用空格分开 | 查询 |
|------------|----|
|------------|----|

#### 2.4.5 地形数据

点击地形数据菜单,可以进入地形数据管理列表界面

| 🛕 Wish3D Earth | 数据管        | 理平台(別試想                               | 0 II 🕯  | c   |                     |      |      |      |        |                                     |      |    | Û       | admin 👻 |
|----------------|------------|---------------------------------------|---------|-----|---------------------|------|------|------|--------|-------------------------------------|------|----|---------|---------|
| は 场景管理 👻       | <b>«</b> 🗅 | 影像数据                                  | ×地形数据   | × . |                     |      |      |      |        |                                     |      |    |         | » ~     |
|                | 地形影        | ····································· |         |     |                     |      |      |      |        |                                     |      |    |         |         |
| 实展三维模型         | •          | ▲ 上传书地路器 + 总结服务器数据                    |         |     |                     |      |      |      |        |                                     | 增分开  | 直闭 |         |         |
| 人工设计模型         | 序号         | 缩略图                                   | 服务名称    | 来自于 | 添加时间 ⇔              | 来源类型 | 服务状态 | 处理状态 | 访问次数 💠 | 服务数据地址                              | 服务描述 |    | 操作(服务数据 | 8)      |
| 矢量数据           | 1          | 14                                    | 全国30米de |     | 2018-05-25 09:04:16 | Irp  | 已发布  | 已完成  | 428    | /irpdata/860062dd-9133-ee17-1241-12 | 暫无描述 |    | 预范修改器   | d9:     |
| 影像政部           |            | く 11 > 100 利 京 機能 用1条 収益用・            |         |     |                     |      |      |      |        |                                     |      |    |         |         |
| 地形政策           |            |                                       |         |     |                     |      |      |      |        |                                     |      |    |         |         |
| 点云数据(敬请明待)     |            |                                       |         |     |                     |      |      |      |        |                                     |      |    |         |         |

(1) 上传地形数据

点击"上传本地数据"按钮,弹出上传对话框,点击"选择文件"选择符合要求的数据文件,开始上传。

| の上传  | 本地数据 + 选择服务    | 器数据              |        |              | ×          |                 | 117                                     |
|------|----------------|------------------|--------|--------------|------------|-----------------|-----------------------------------------|
| 1311 | ← → ◇ ↑ 🛄 > 此电 | 脑 > 桌面 >         | ∨ ひ 搜索 | "桌面"         |            | 小态。如何必要         | 版为安风质中的机                                |
| 1    | 组织 ▼ 新建文件夹     |                  |        | <b>•</b> • • | 0          |                 | × 133-                                  |
| 1    | V101           | -                | -      |              | ^          |                 |                                         |
|      | V1.5.6         | 工具               | 工作文档   | 录屏           | - a        |                 |                                         |
|      | 组件库            |                  | _      | -            |            | 地形数据            |                                         |
|      | C Ora Drive    | 1 h h            |        |              |            |                 |                                         |
|      | CheDrive       |                  |        |              |            |                 |                                         |
|      | 🔜 此电脑          |                  |        |              |            |                 | 27/20////////////////////////////////// |
|      | 🧊 3D 对象        | 软蕃               | 属性面板   | 新建文件夹 (2)    |            |                 |                                         |
|      | 视频             |                  |        | Company.     |            |                 |                                         |
|      | ■ 图片           |                  |        |              |            | 文件支持格式: Irp ?   |                                         |
|      |                |                  |        |              | p格式为高效     | 改压缩的影像格式, 需要通   | 耐免费的                                    |
|      |                |                  | E/ Ż   |              | PIECO JIES |                 | ±                                       |
|      |                | 一键安装即答问<br>导V1.0 | £∕≡    |              | v LSV      | 付加夺又141833转换冲工1 | 7                                       |
|      | <b>二</b> 美国    |                  |        | N 64         |            |                 |                                         |
|      | 又件名(「          | N): DEM.Irp      | ~ 所有   | 汉件           | ~          |                 |                                         |
|      |                |                  | Ŧ      | [开(0) ▼ 取消   | ž i        |                 |                                         |
|      |                |                  |        |              |            |                 |                                         |
|      |                |                  |        |              |            |                 |                                         |

一级标题

(2) 预览

点击预览按钮进入地形数据预览界面,预览界面内的功能同实景三维模型。

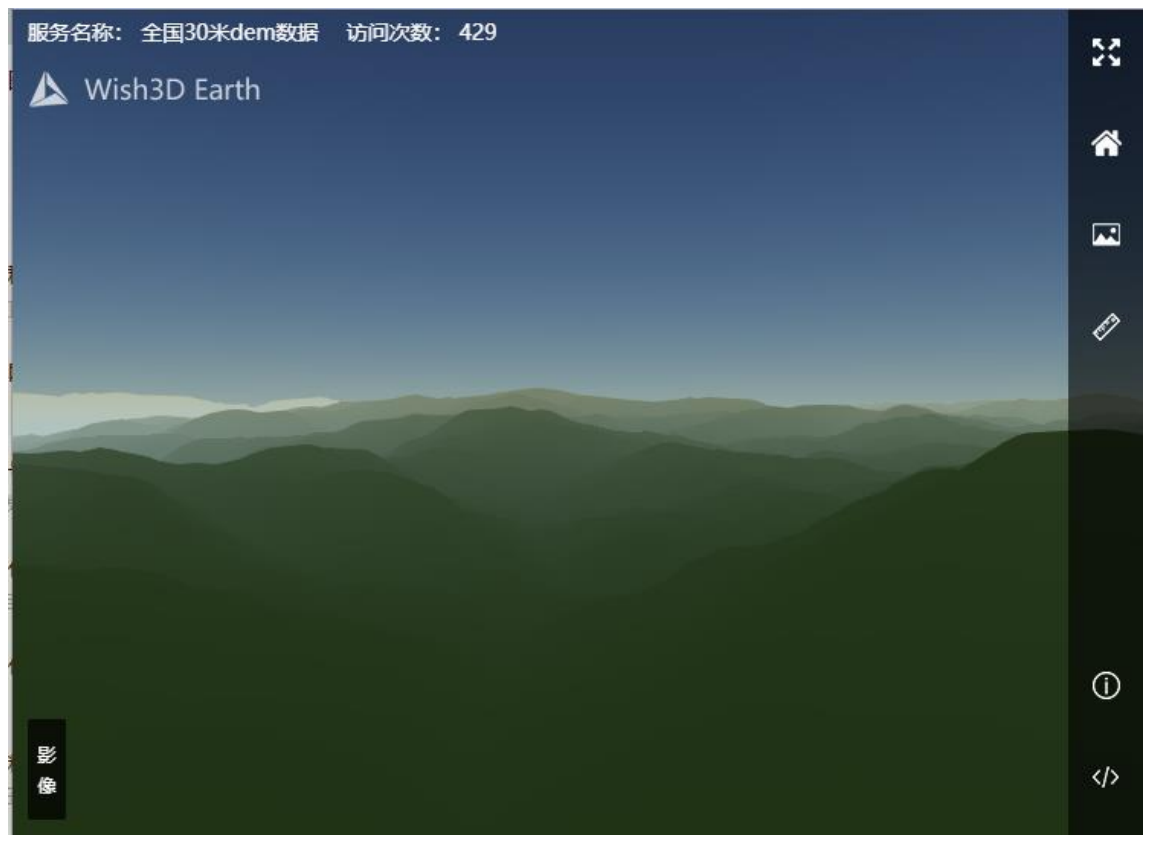

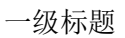

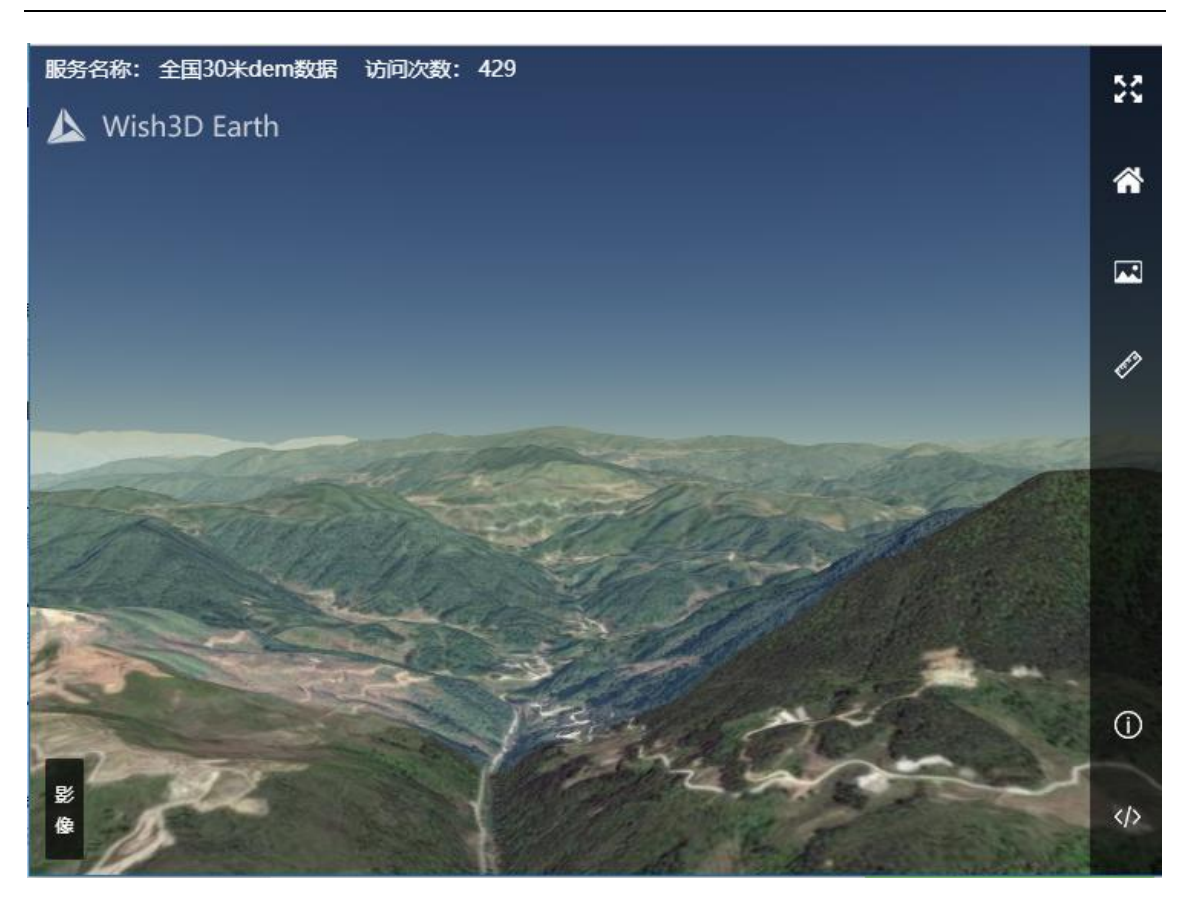

(3) 修改

点击修改按钮,可以修改地形数据相关的数据、信息。

一级标题

|       |                 |                         |                               |    |          | 查询 |  |
|-------|-----------------|-------------------------|-------------------------------|----|----------|----|--|
| 前次数 📚 | 服务数据地址          |                         | 服务描述                          |    | 操作(服务数据  | 居) |  |
| 28    | /Irpdata/860062 | 2dd-9133-ee17-1241-12   | 暂无描述                          |    | 预览修改册    | 删除 |  |
|       | 影像数据服务详情        | Ę                       |                               | ×  | <b>1</b> |    |  |
|       | ●服务地址:          | \lrpdata\860062dd-9133- | ee17-1241-12f22aa305f9\data.I | rp |          |    |  |
|       | ●服务名称:          | 全国30米dem数据              |                               |    |          |    |  |
|       | ●服务状态:          | 待发布 • 已发布               | )待发布 💿 已发布                    |    |          |    |  |
|       | 服务描述:           | 请填写数据的描述信息,             | 请填写数据的描述信息,不超过200字符           |    |          |    |  |
|       |                 |                         |                               | li |          |    |  |
|       |                 | 确定                      | 取消                            |    |          |    |  |
|       |                 |                         |                               |    |          |    |  |

(4) 删除

点击删除按钮,输入验证码,点击确定可以删除对应的影像数据。

| 删除      |        | ×     |
|---------|--------|-------|
| 确定      | 删除该数据吗 | }?    |
| 请输入验证   | 码      |       |
| 1 Sugar | 9842   | 1903+ |
|         | 确定     | 取消    |

(5) 查询

在搜索框输入您需要查询的影像数据名称,点击确定,搜索对应的数据服务。

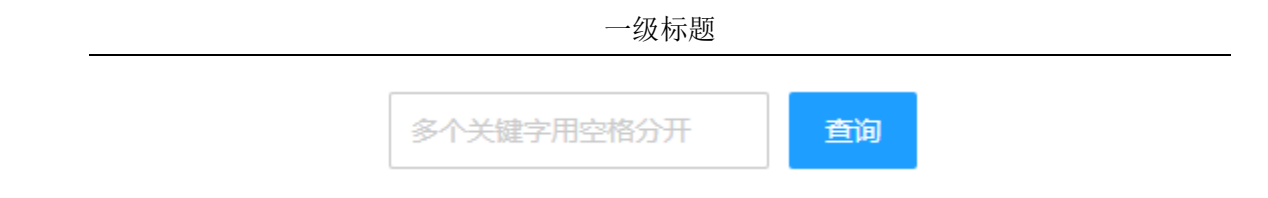

# 2.5 场景管理

登陆成功进入到控制台后,可以在左边看到场景管理的菜单。

| ▲ Wish3D Earth         |          | 数据管理  | 平台 (商記版 | i) = @ C        |          |                     |      |                                                  |        |         |    |       |       |    | admin       | Ŧ |
|------------------------|----------|-------|---------|-----------------|----------|---------------------|------|--------------------------------------------------|--------|---------|----|-------|-------|----|-------------|---|
| 詰 场景管理                 | <u> </u> | û     |         |                 |          |                     |      |                                                  |        |         |    |       |       |    | >>          | ~ |
| 场景列表                   |          | 三维场景  | 列表      |                 |          |                     |      |                                                  |        |         |    |       |       |    |             |   |
| 命 数据管理                 | -        | + 993 | 比杨泉     |                 |          |                     |      |                                                  |        | 宣君自己    | Ŧ  | 多个关键字 | 用空格分开 | Ħ  | 查询          |   |
| ● 源政振管理                | -        | 序号    | 缩略图     | 场景名称            | 来自于      | 添加时间                | 访问次数 | 杨展链接地址                                           | 场展描述   |         | 状态 | 权限    | 查看    | 缤鏡 | 操作          |   |
|                        |          | 1     | 14      | 示例场景            |          | 2018-06-22 09:51:48 | 11   | /scene/bef576b9-a38c-4af1-95a1-b29589af7406/scen | 示例场最简介 | r       | 正常 | 私有    | 查看    | 總續 | <b>Bile</b> |   |
| 合用户管理                  | -        | 2     |         | tx_island_house |          | 2018-06-14 22:06:26 | 72   | /scene/a943eb3b-00be-49a6-8482-598a6b257c2e/sce  | 智无描述   |         | 正常 | 公开    | 查看    | 编辑 | <b>Bile</b> |   |
| O RIGHT                | -        | 3     | 114     | tx-0608标注测试     |          | 2018-06-08 10:49:42 | 13   | /scene/cf7d6b18-07bb-4739-9c80-792d98d214eb/scen | 智无描述   |         | 正常 | 私有    | 查看    | 编辑 | -           |   |
| - NT                   |          | 4     |         | 全国30米地形数据       |          | 2018-06-01 11:18:23 | 219  | /scene/808b1da0-f466-4f54-90a0-ed9f6e20a8cd/scen | 全国范围的3 | 0米dem数据 | 正常 | 公开    | 查看    | 编辑 | -           |   |
| <ol> <li>美士</li> </ol> | Ť        | 5     | 14      | 地名标记            |          | 2018-05-30 10:22:43 | 21   | /scene/4edb40dd-47e8-4926-954f-ed929d72e52f/scen | 智无描述   |         | 正常 | 私有    | 查看    | 網羅 | <b>BIR</b>  |   |
|                        |          | 6     | 14      | yrdy            |          | 2018-05-22 14:08:59 | 8    | /scene/c11a9567-5787-4026-8b33-b1503c679ddb/sce  | 帽无描述   |         | 正常 | 私有    | 查看    | 網羅 | <b>BIR</b>  |   |
|                        |          | 7     |         | 3333            |          | 2018-05-21 10:46:32 | 57   | /scene/33ae01a2-ef36-47b7-8d8e-7fa970daa158/scen | 帽无描述   |         | 正常 | 私有    | 查看    | 總統 | <b>Bile</b> |   |
|                        |          | 8     |         | 彩像              |          | 2018-05-17 15:56:17 | 109  | /scene/911fa337-c326-494f-8242-de6cd9b26a48/scen | 帽无描述   |         | 正常 | 公开    | 查看    | 编辑 | <b>BIR</b>  |   |
|                        |          | < 1   | > 9135  | 1 页 通程 共8条      | 12 条/页 🔹 |                     |      |                                                  |        |         |    |       |       |    |             |   |
|                        |          |       |         |                 |          |                     |      |                                                  |        |         |    |       |       |    |             |   |

### 2.5.1 创建场景

点击"创建场景"按钮,弹出场景信息编辑框,填写所需要的信息,点击确定, 完成场景创建。

| 號 场景管理 ▲            | <b>«</b>                   |     |
|---------------------|----------------------------|-----|
| 场景列表                | 三维场暴列表                     |     |
| \$ 数据管理 ▼           | + 创建场展 已使用1个/总2个           |     |
| (i) <del>¥T</del> ▼ | 新建三维场景 / 病醫醫               | ×   |
|                     | 1 (200)                    | 7-t |
|                     | ✓ 1 > 3 ●场景名称 请输入场景名称      |     |
|                     | 场景描述 请输入场景的描述信息,200字以内     |     |
|                     |                            | 6   |
|                     | 标签 — 实景三维 ×                |     |
|                     | 系统推荐标签                     |     |
|                     | 风光 旅游 规划 地质 3D建模 文物保护 实景三维 |     |
|                     | 校园 2017年 景区                |     |
|                     | 自定义标签                      |     |
|                     | 请输入5字以内标签名称 新谱             |     |
|                     | 確定 取消                      |     |
|                     |                            |     |
|                     |                            |     |

### 2.5.2 场景权限

点击权限状态按钮,弹出"场景权限设置"对话框,选择想要的权限模式,点 击确定,完成。

|              |                                                                         |                                                                |   |    |    | Ŧ  | 查询 |
|--------------|-------------------------------------------------------------------------|----------------------------------------------------------------|---|----|----|----|----|
|              |                                                                         | 场景描述                                                           |   | 权限 | 查看 | 编辑 | 操作 |
| :56-ad70da1b | 7e0d/sce                                                                | 123123                                                         |   | 私有 | 查看 | 编辑 | 删除 |
|              | 场景权限设置                                                                  | ¥                                                              | × |    |    |    |    |
|              | <ul> <li>公开场景</li> <li>场景加入个人</li> <li>私有场易</li> <li>场景不 山入个</li> </ul> | 2<br>(主页, 允许任何方可查看<br>2<br>(人主页, 只允许登录后通过连接访问查看<br>四<br>(中元) 取 | 消 |    |    |    |    |

# 2.5.3 查看

点击查看按钮进入场景查看界面

|                                                                                                    |                               |     | 多个关键 | 字用空格分 | Ŧ  | 查询  |  |
|----------------------------------------------------------------------------------------------------|-------------------------------|-----|------|-------|----|-----|--|
|                                                                                                    | 场景描述                          |     | 权限   | 查看    | 编辑 | 操作  |  |
| e0d/sce                                                                                                 | 123123                        |     | 私有   | 查看    | 编辑 | 删除  |  |
|                                                                                                    |                               |     |      | ·     |    |     |  |
|                                                                                                    |                               |     |      |       |    |     |  |
|                                                                                                    |                               |     |      |       |    |     |  |
| 名称: 案例均                                                                                                 | 禄 访问次数:6                      | 127 |      | 104   |    | 6 1 |  |
| 名称:案例。<br>Wish3D                                                                                        | 弱景 访问次数: 6<br>Earth           |     |      |       | 1  |     |  |
| 名称:案例<br>Wish3D                                                                                         | 游景 访问次数:6<br>Earth<br>∽       |     |      |       |    |     |  |
| 名称:案例《<br>Wish3D<br>副层管理<br>☑ ■ 标注                                                                      | 破壊 访问次数:6<br>Earth<br>〜       |     |      |       |    |     |  |
| 名称: 案例4<br>Wish3D<br>3层管理<br>☑ ■ 标注<br>☑ ♀ 无<br>☑ ♀ 无                                                   | M操 访问次数:6<br>Earth<br>∽       |     |      |       |    |     |  |
| 名称:案例4<br>Wish3D<br>图层管理<br>☑ ■ 标注<br>☑ ♥ 无<br>☑ ♥ 无                                                    | M景 访问次数:6<br>Earth<br>「英題     |     |      |       |    |     |  |
| 名称: 案例<br>Wish3D<br>副居管理<br>ビ ● 标注<br>ビ ♥ 无                                                             | 破壊 访问次数:6<br>Earth<br>示题      |     |      |       |    |     |  |
| 名称: 案例4<br>Wish3D<br>図层管理<br>ビ ● 标注<br>ビ ♥ 无                                                            | A張 访问次数:6<br>Earth<br>示題      |     |      |       |    |     |  |
| 名称: 案例は<br>Wish3D<br>図层管理<br>ビー 标注<br>ビ マ 无<br>ビ ミ 图层                                                   | G展 访问次数:6<br>Earth<br>∽<br>示题 |     |      |       |    |     |  |
| <ul> <li>名称:案例状</li> <li>Wish3D</li> <li>③层管理</li> <li>✓ ● 标注</li> <li>✓ ● 元</li> <li>✓ ● 図层</li> </ul> | A展 访问次数:6<br>Earth<br>示題      |     |      |       |    |     |  |

- (1) 全屏、退出全屏
  - ① 点击全屏按钮,进入全屏查看状态
  - ② 点击取消全屏按钮或按"ESC"键,退出全屏模式

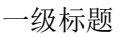

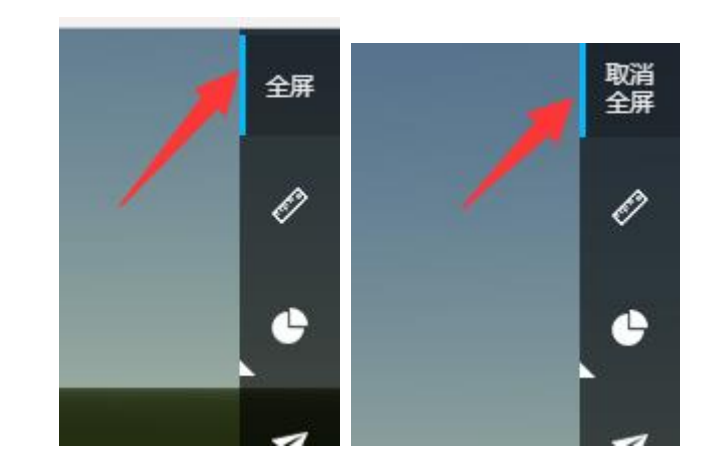

(2) 测量

测量功能同数据预览时测量功能。

(3) 分析

点击分析按钮,打开分析工具面板

① 光照分析

分析—模型光照分析—选择分析日期-点击播放按钮

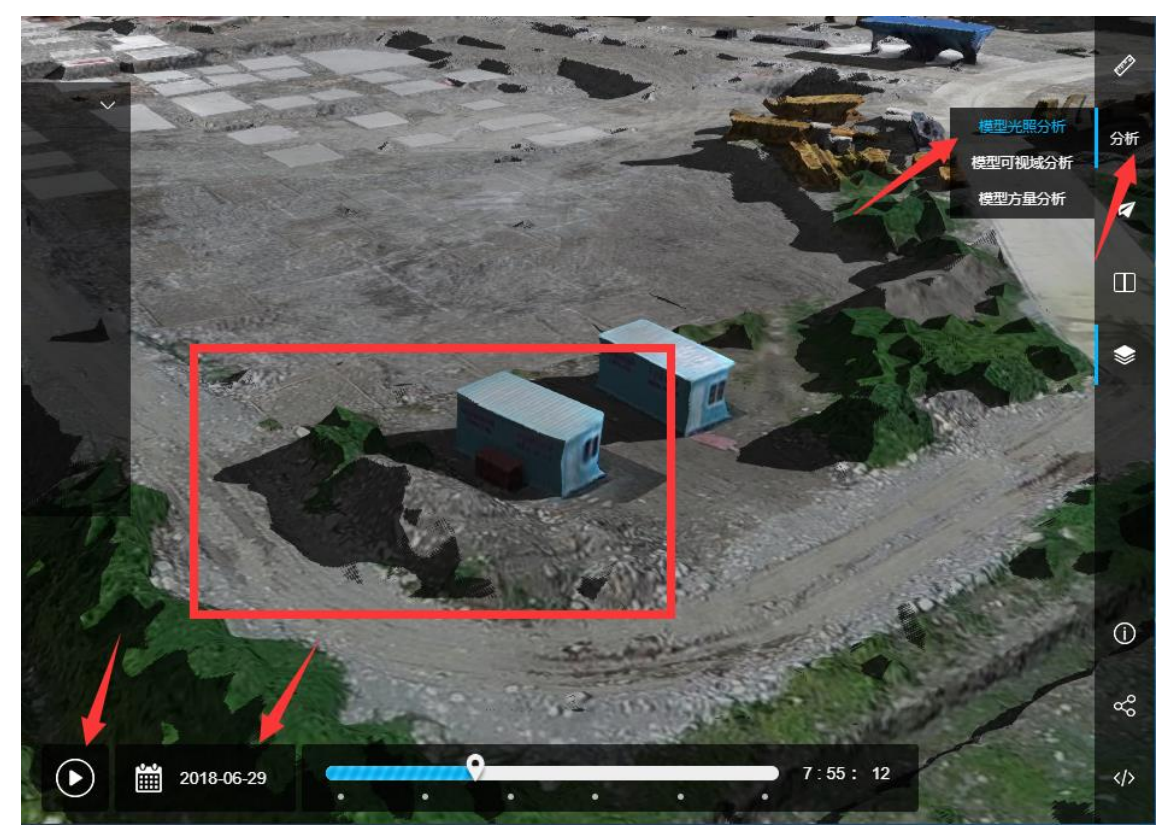

② 模型可视域分析

分析-模型可视域分析-创建分析-地图左键选点-移动鼠标选择方向-左键确 定。点击取消可视域按钮-取消可视域。可视域分析可以同时创建多个。

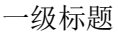

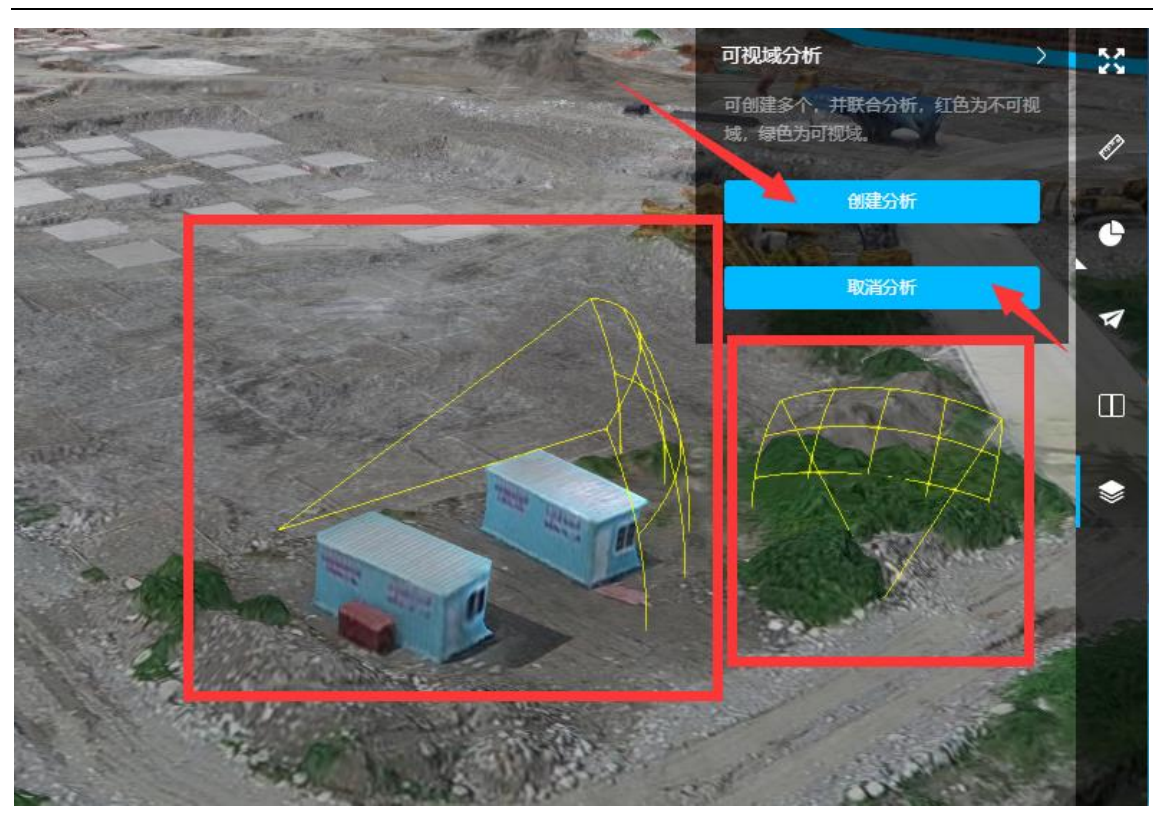

③ 方量分析

分析—创建方量分析—创建分析范围—鼠标绘制分析范围—右击结束-设 置基准面高—选择分析精度—开始分析

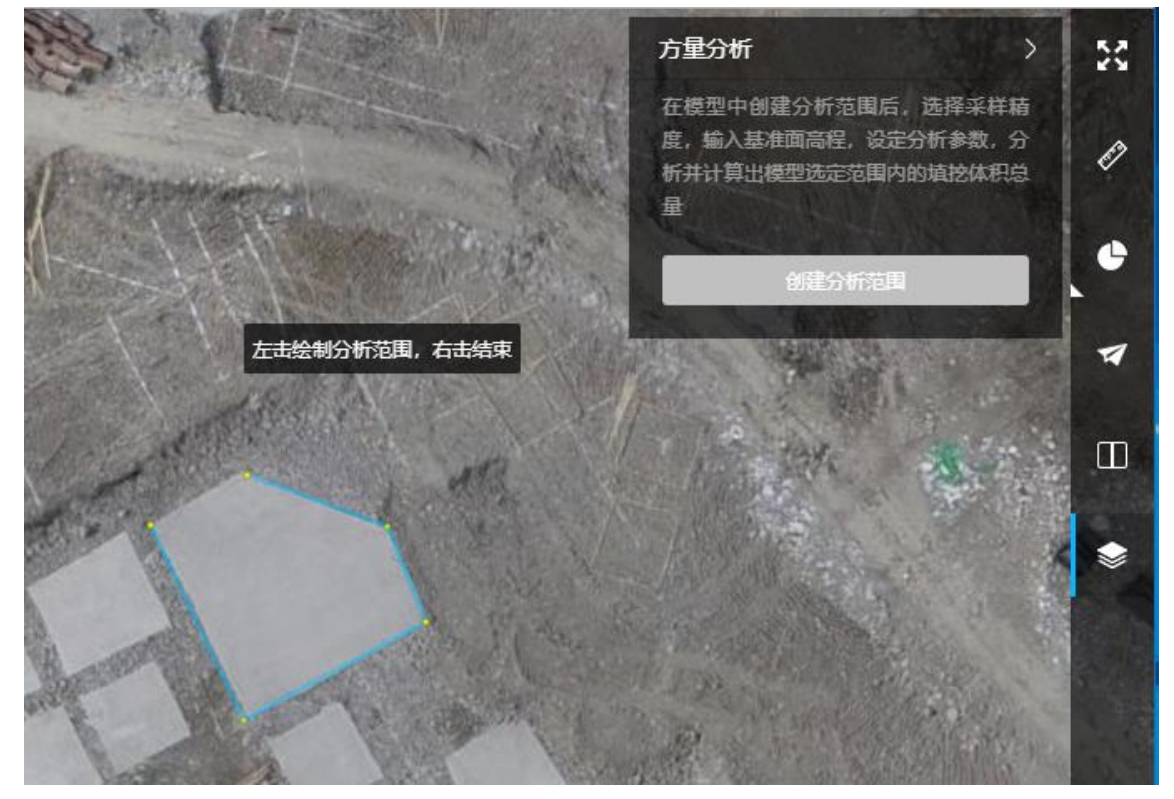

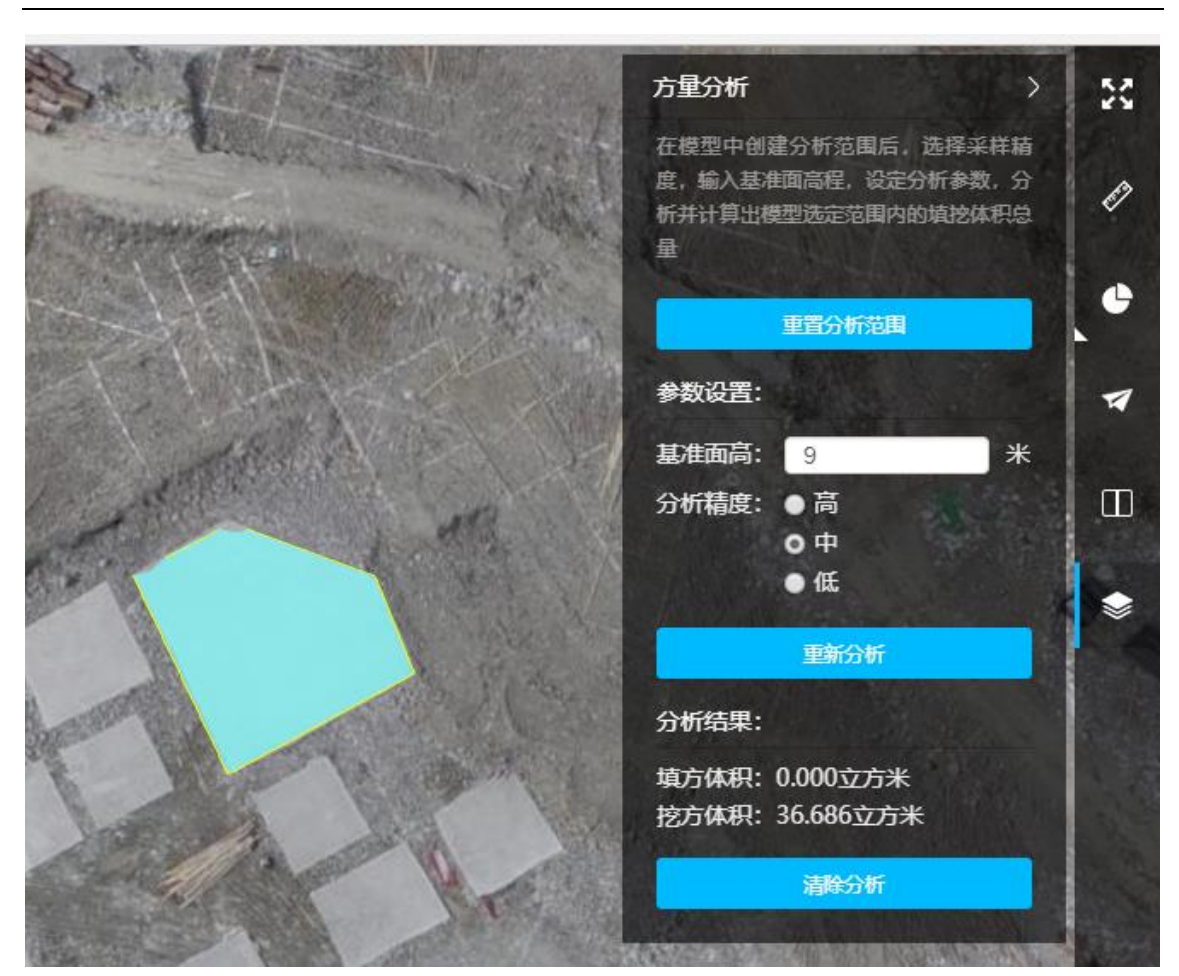

点击清除分析按钮,清除分析结果。

(4) 飞行路径

点击飞行按钮中下方弹出播放飞行路径的选项,选择需要播放的路径,点击播放按钮,开始飞行

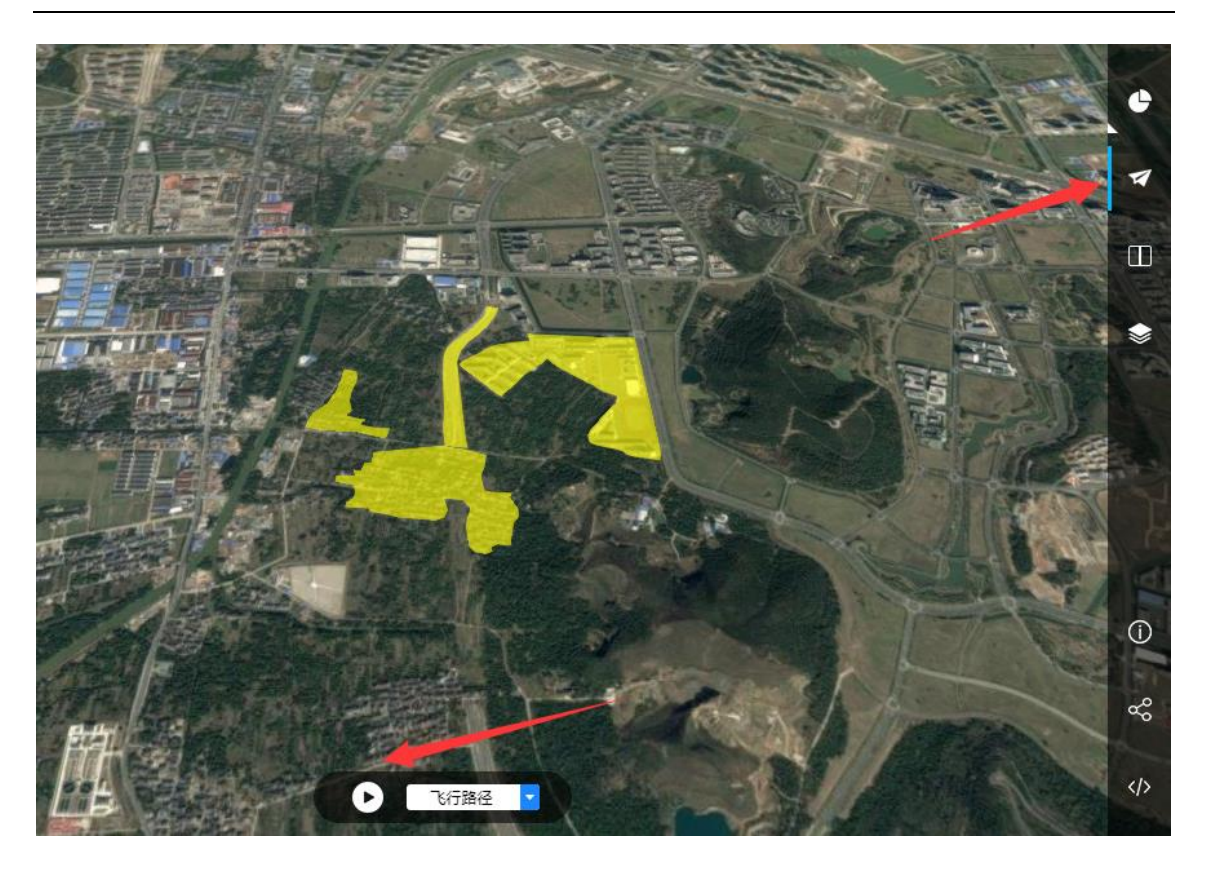

(5) 双屏对比

点击双屏对比按钮,打开双屏对比操作框,选择是否要联动查看,点击开 始对比,进入双屏对比模式。

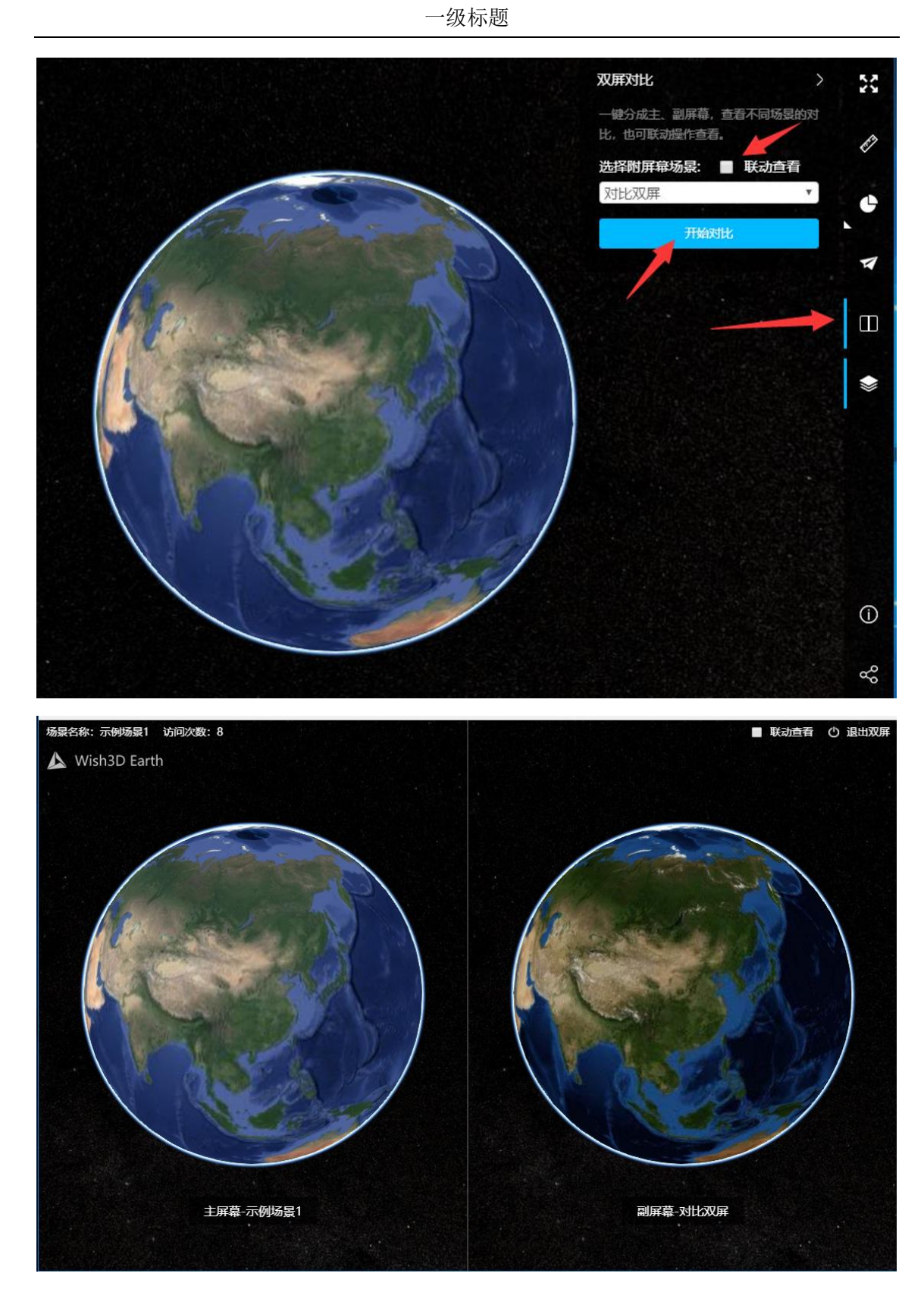

点击退出双屏按钮,退出双屏对比模式

(6) 图层管理

点数数据按钮,图层管理列表弹出,可以选择那些要素显示,那些要素不显示,

- Market 法研究
   11
   2

   Wish3D Earth
   2

   第二章 照
   2
   2

   1 4 所行
   1
   1

   1 4 所行
   1
   1

   1 4 所行
   1
   1

   1 4 所行
   1
   1

   1 4 所行
   1
   1

   1 4 所行
   1
   1

   1 4 所行
   1
   1

   1 5 所行
   1
   1

   1 6 所行
   1
   1

   1 7 所行
   1
   1

   1 8 所行
   1
   1

   1 9 所行
   1
   1

   1 10 所行
   1
   1

   1 10 所行
   1
   1

   1 10 所行
   1
   1

   1 10 所行
   1
   1

   1 10 所行
   1
   1

   1 10 所行
   1
   1

   1 10 所行
   1
   1

   1 10 所行
   1
   1

   1 10 所行
   1
   1

   1 10 所行
   1
   1

   1 10 所行
   1
   1

   1 10 所行
   1
   1
- 点击素材名称,可以飞行到该素材的初始位置。

(7) 场景信息

点击"信息"按钮,弹出场景基本信息面板。

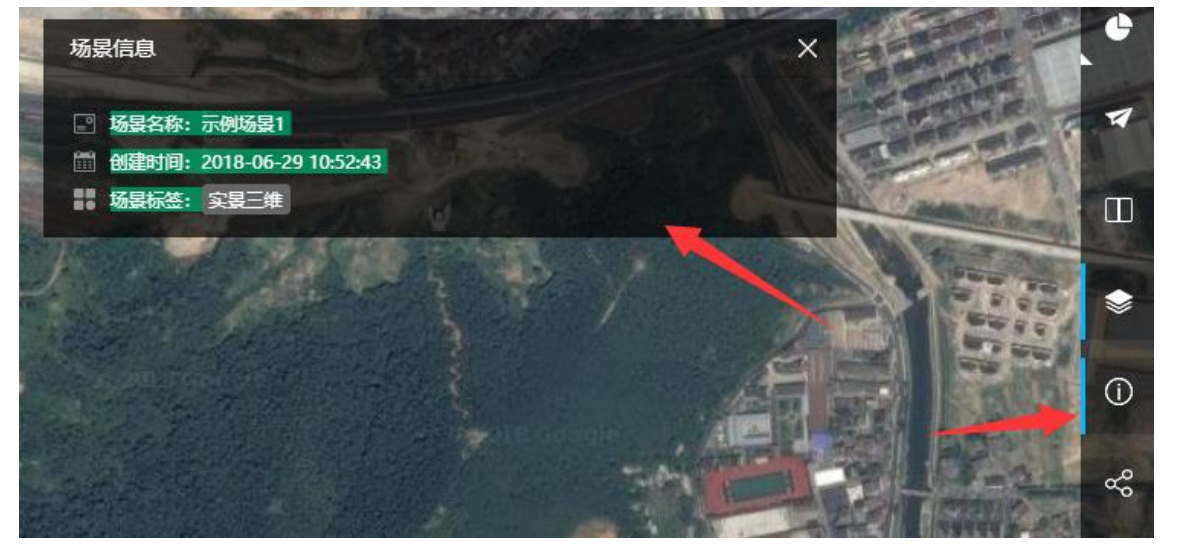

(8) 分享场景

点击分享按钮,弹出分享链接面板,复制链接或扫描二维码访问该场景。

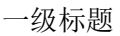

| 场景名称:示例场景1 1 | 前回次数:11 |                                                       |      | 2 |
|--------------|---------|-------------------------------------------------------|------|---|
|              | 3       |                                                       |      |   |
|              | 分享      |                                                       | ×    |   |
|              | 链接地址:   | http://www.wish3d.com/Wish3DEarth/LSGlobe/scene.html? | 复制链接 |   |
|              | 分享到:    |                                                       |      |   |
|              |         |                                                       |      |   |
|              |         |                                                       |      |   |
|              |         | 14 A A A A A A A A A A A A A A A A A A A              |      |   |
|              |         |                                                       |      |   |

#### (9) 引用代码

点击"代码引用"按钮,弹出代码引用信息框,复制代码到其他网页就可以引 用该代码了。

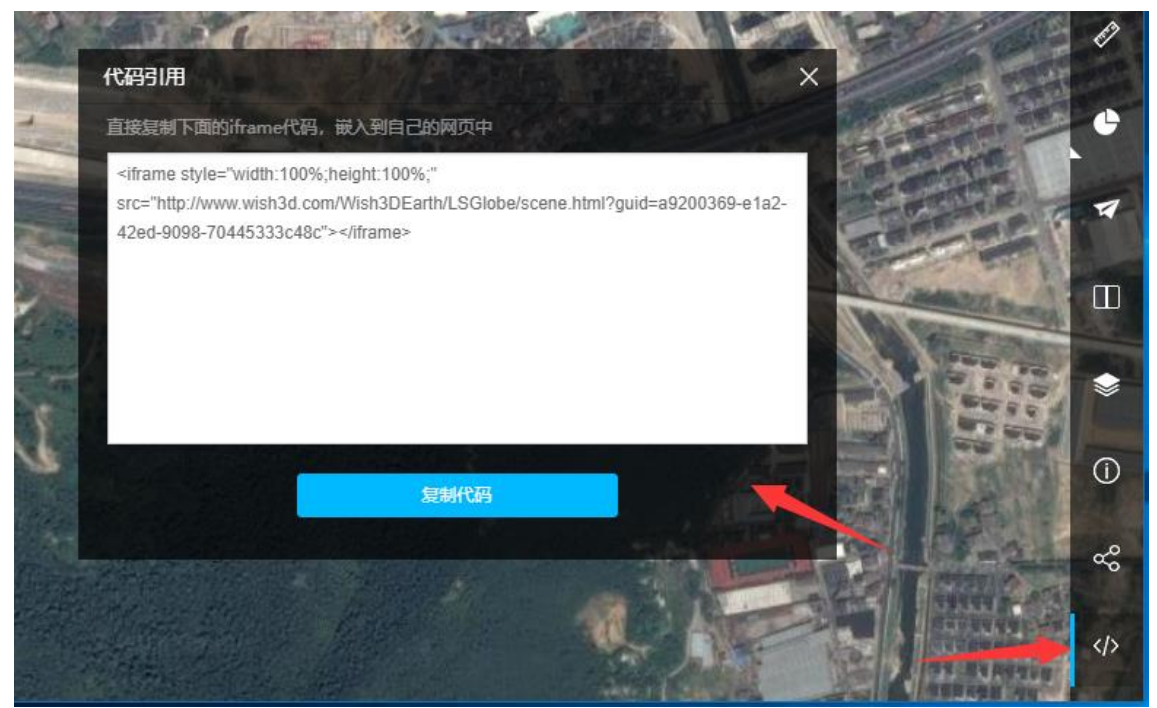

### 2.5.4 删除

点击删除按钮,弹出确认对话框,点击确定按钮,按错场景删除操作。

|          | 多个关键字 | 用空格分别 | Ŧ  | 查询 |
|----------|-------|-------|----|----|
|          | 权限    | 查看    | 编辑 | 操作 |
|          | 私有    | 查看    | 编辑 | 删除 |
| 删除       |       |       | ×  | 1  |
| 确定删除该场景? |       |       |    | /  |
|          |       |       |    |    |
|          |       |       |    |    |
|          |       |       |    |    |

#### 一级标题

# 2.5.5 进入场景编辑界面

### 2.5.6 场景编辑

点击对于场景的编辑按钮,进入该场景编辑界面。

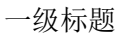

|    | 示例场景1三维场景编辑 | 保存 退出                                    |
|----|-------------|------------------------------------------|
| () |             | 图层数据                                     |
| Ø  |             | 添加图层数据,包括实现三维数据、传统三维数据、矢<br>量数据等<br>添加数据 |
| ٢  |             | & 房子 🗍                                   |
| ۰  |             | ぐ矢量                                      |
| Ľ  |             |                                          |
| Ŷ  |             |                                          |
| 4  |             |                                          |

(1) 设置

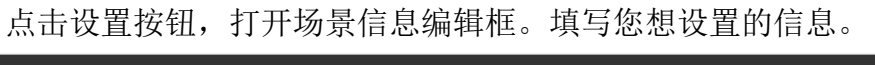

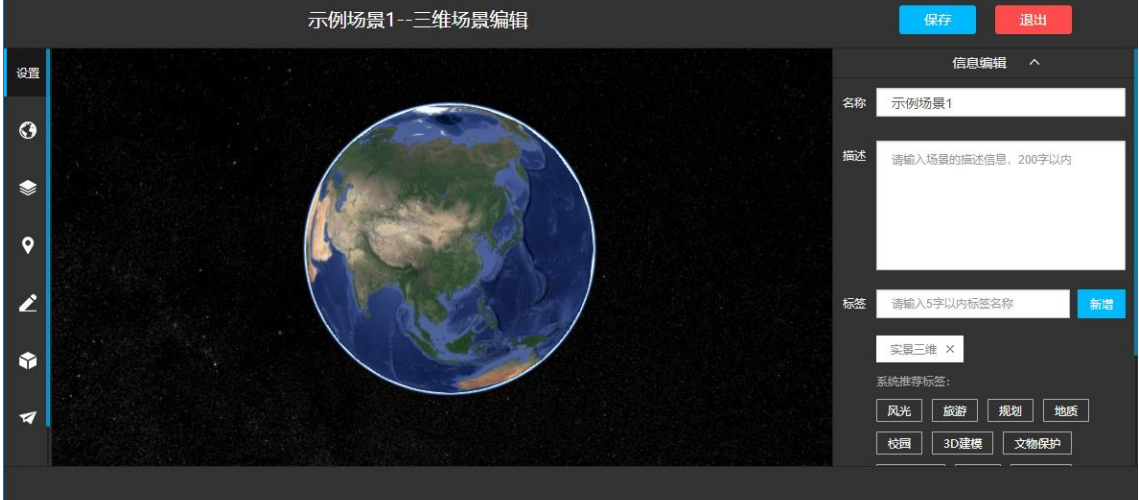

(2) 地图

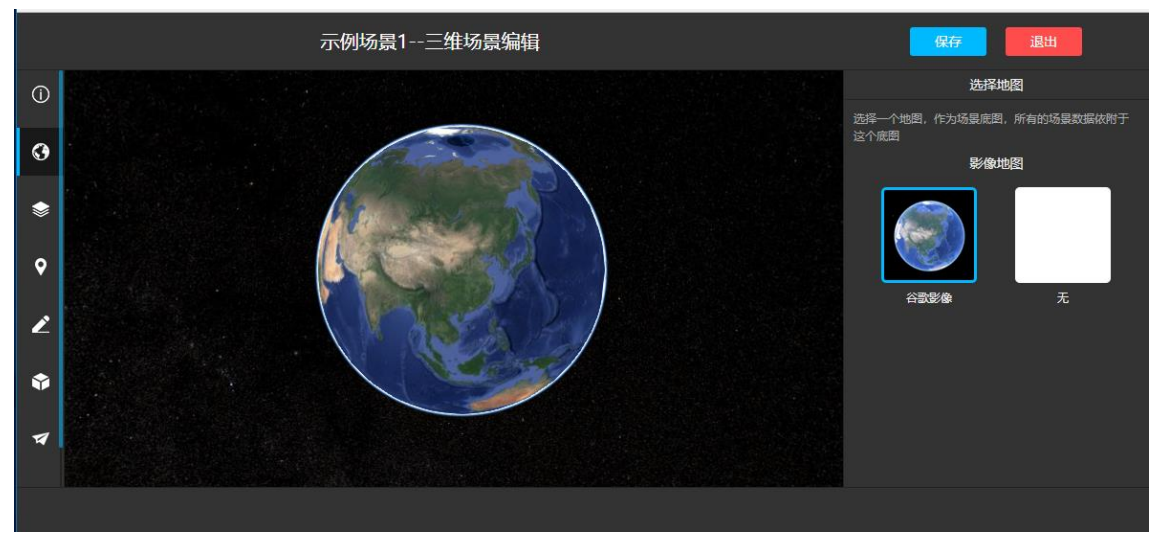

点击"地图"按钮,打开选择地图面板,选择需要的影像地图。

(3) 数据

点击"数据"按钮,打开图层数据管理面板。点击添加数据,选择需要的数据, 点击确定,添加完成。

|     | <b>示</b> | 实景三维数据       | 矢量数据 | nier |    |      | 搜索数据 |                | 搜索    | 存                      |   |
|-----|----------|--------------|------|------|----|------|------|----------------|-------|------------------------|---|
| (j) |          | 人工三维数据       | 选择   | 缩略图  |    | 服务名称 | ¢    | 添加时间           | ÷ ^   | <b>图层数据</b><br>活实景三维数据 |   |
| ٩   |          | 矢量数据         |      |      | 矢量 |      |      | 2018-06-29 09: | 39:01 | 添加数据                   |   |
| ۲   |          | 影像数据<br>地形数据 |      |      |    |      |      |                |       | 4                      | Ô |
| Ŷ   |          |              |      |      |    |      |      |                |       |                        | Ô |
| Ľ   |          |              |      |      |    |      |      |                |       |                        |   |
| ٢   |          |              |      |      |    |      |      |                |       |                        |   |
| 14  |          |              |      |      |    |      |      |                | Ŧ     |                        |   |
|     |          |              |      |      |    |      |      | 确定             | 取消    |                        |   |

(4) 标注

点击"标注"按钮,打开标注设置面板。

|    | 示例场景1三维场景编辑 | 保存 退出                                       |
|----|-------------|---------------------------------------------|
| () |             | 标注设置                                        |
| 0  |             | 在场景中添加标注以及文本、图片、视频、全景粉件,<br>并进行分类管理<br>顶加标注 |
|    |             |                                             |
| •  |             |                                             |
| 2  |             |                                             |
| 4  |             |                                             |
|    |             |                                             |

① 添加标注

点击添加标注按钮,在地图上选择需要标注的位置,弹出对应的标注属性 框,可以设置在该标注点添加文字、图片、视频、全景等信息。

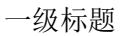

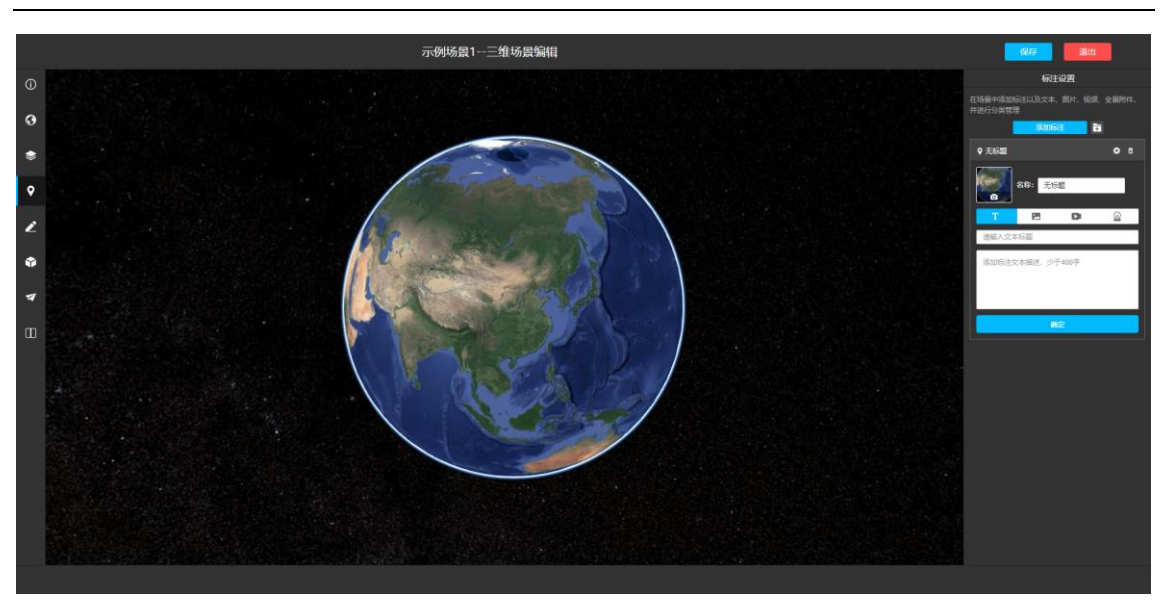

(5) 标绘

点击"标绘"按钮,打开模型标绘面板,

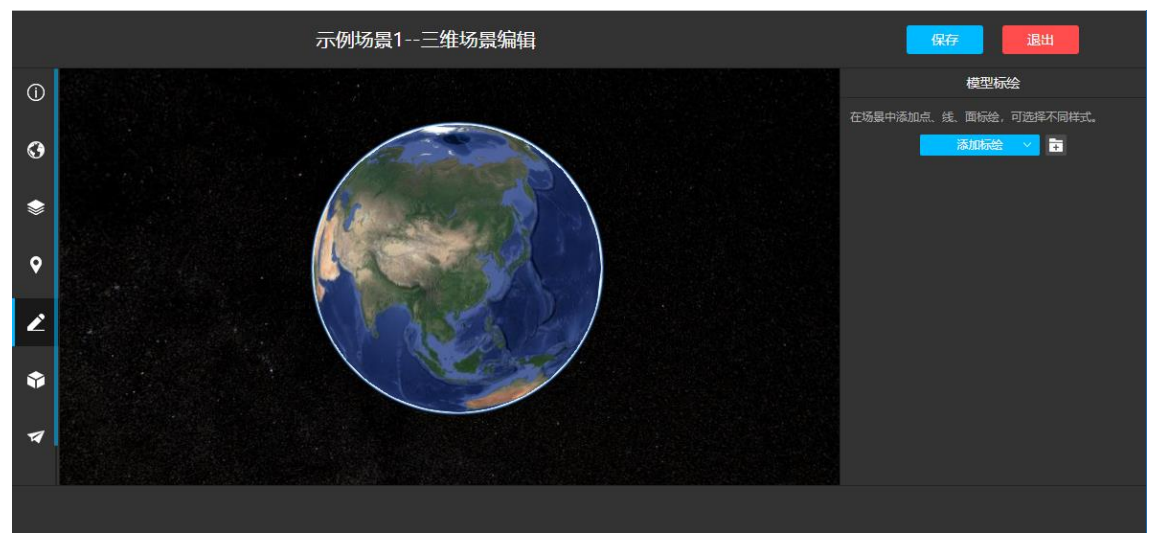

① 添加线标绘

点击添加标绘按钮,选择"添加线标绘"功能,在地图上至少点两个点, 双击结束,在右侧面板中编辑该线标绘属性,点击确定,添加成功。

一级标题

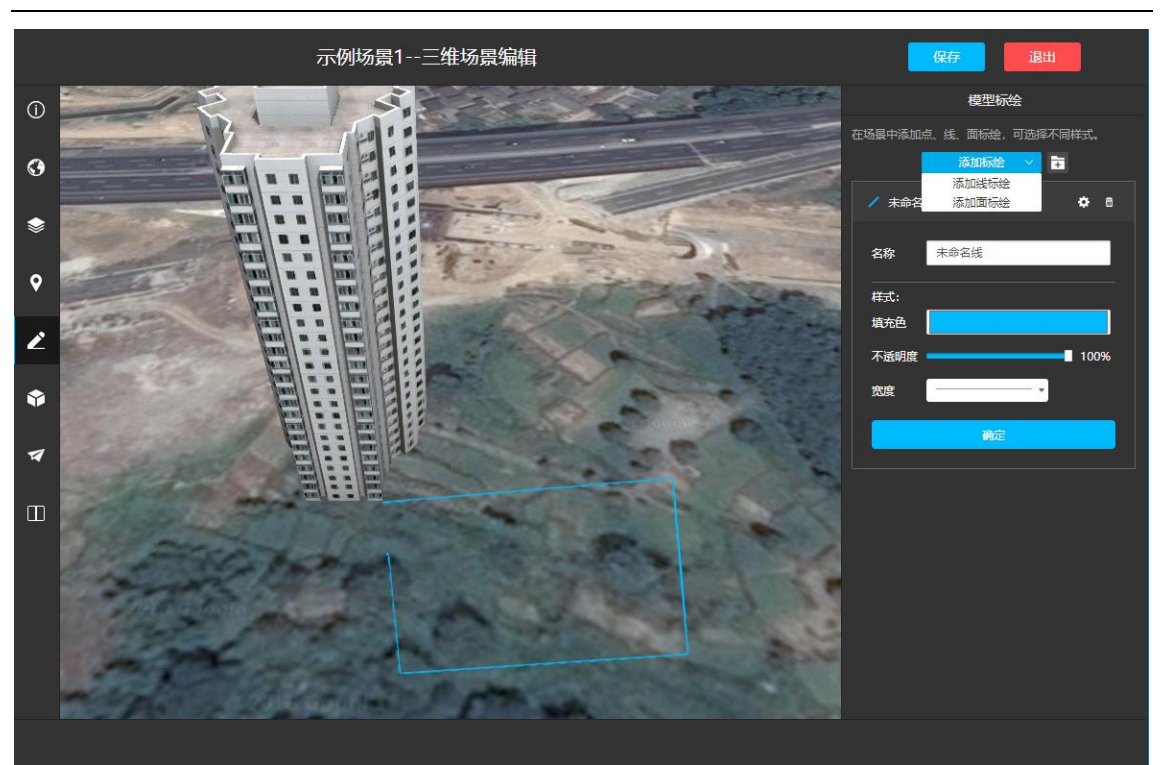

② 添加面标绘

点击添加标绘按钮,选择"添加面标绘"功能,在地图上至少点三个点, 双击结束,在右侧面板中编辑面线标绘属性,点击确定,添加成功。

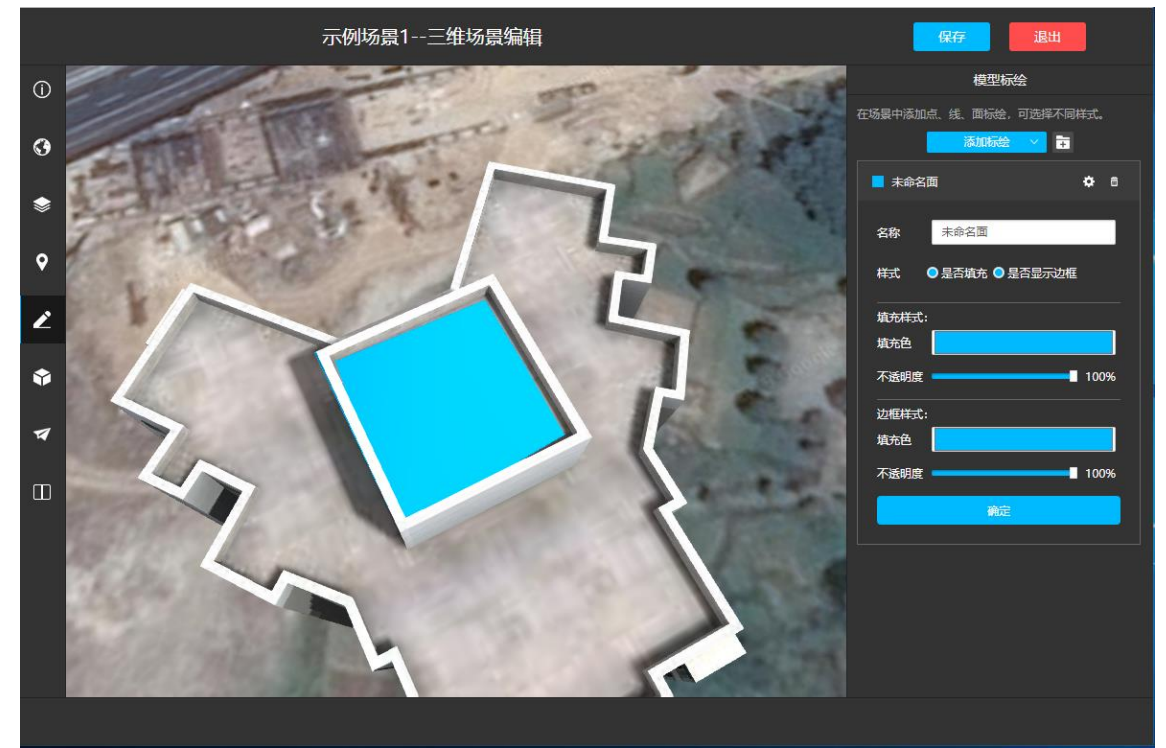

(6) 单体化

点击"单体化"按钮,打开单体化面板,点击创建单体化,在地图上至少

点三个点,双击结束,在右侧面板中编辑该单体化属性,点击确定,添加 成功。

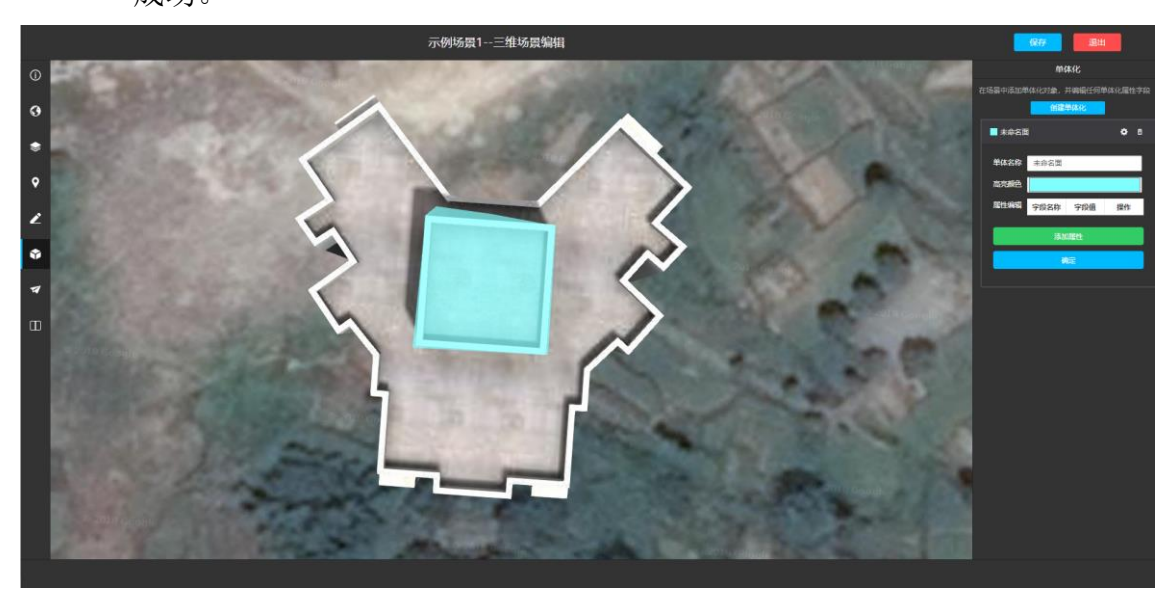

#### (7) 飞行

点击"飞行"按钮,打开飞行路线编辑面板,点击"添加飞行路线",跳转你想 飞行时的节点的视角,点击"添加当前位置为视角",这是播放时间点击确定。

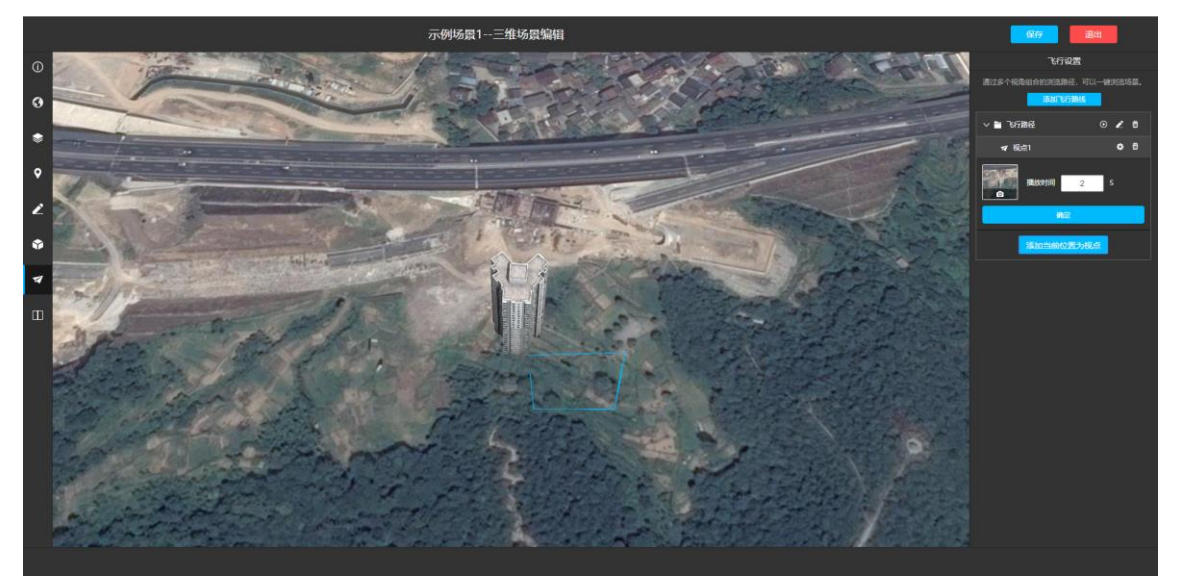

(8) 双屏对比

点击"双屏对比按钮",打开双屏对比控制面板。点击"添加附屏场景",选择 需要作对比的场景,点击确定,添加成功

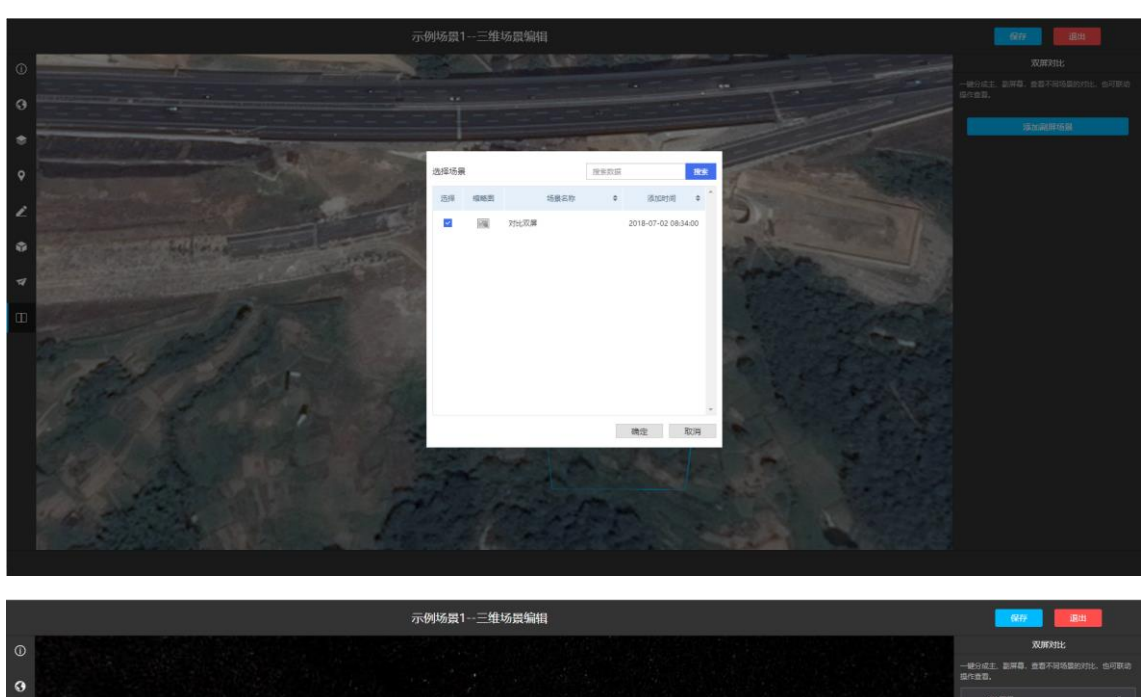

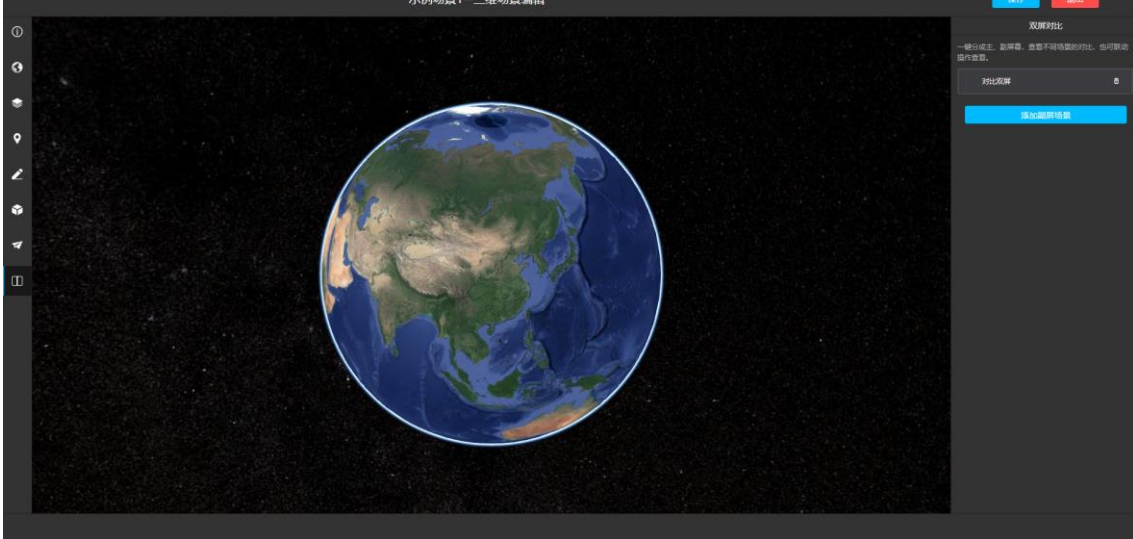

(9) 保存场景

点击"保存"按钮,保存当前对于场景编辑结果。

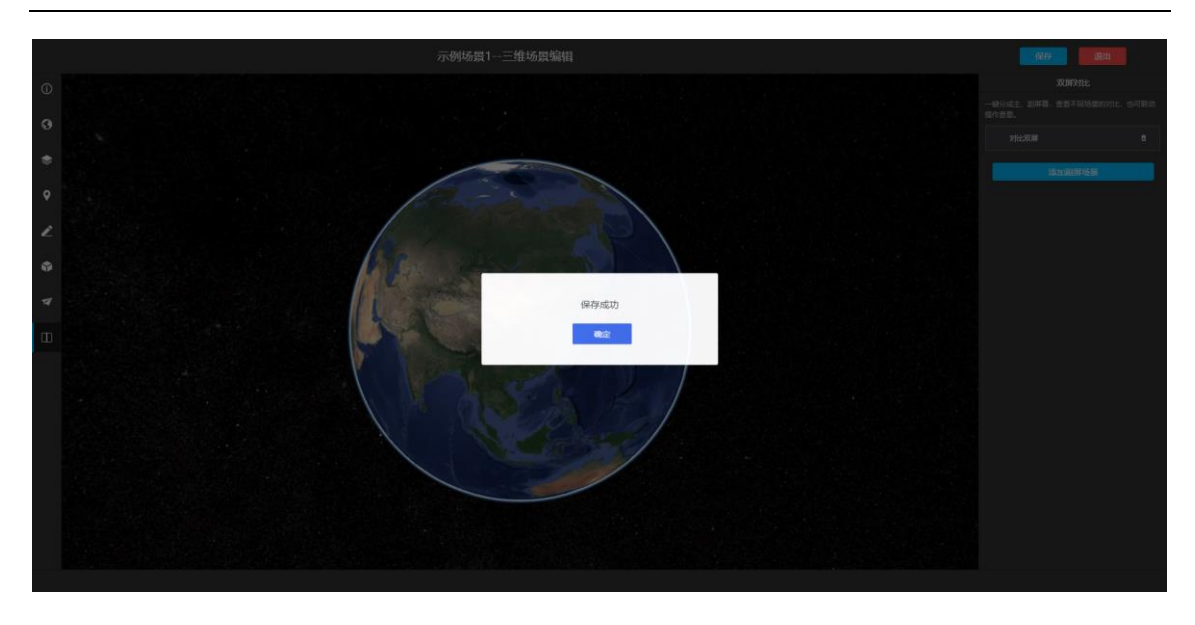

(10) 退出

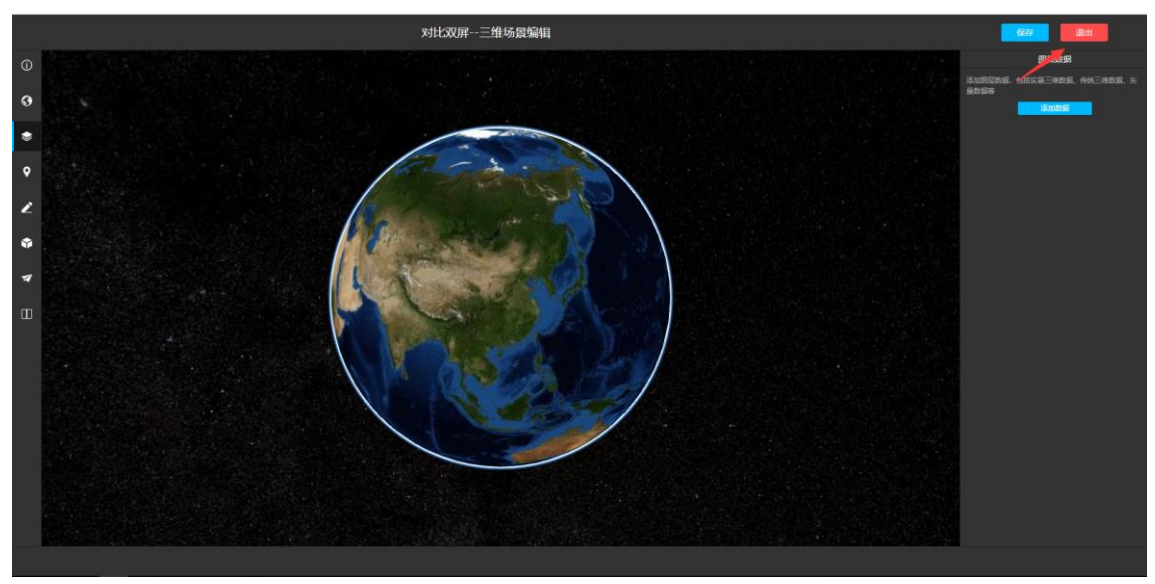

点击"退出"按钮,将放弃当前未保存过的编辑成果,退出场景编辑界面。

(11) 素材库

你上传的数据经过转化后,都将变成你搭建场景的素材,进入到素材库中,编 辑场景的过程中,可以随时查找,添加素材到场景中。

① 点击素材库按钮,弹出素材库列表

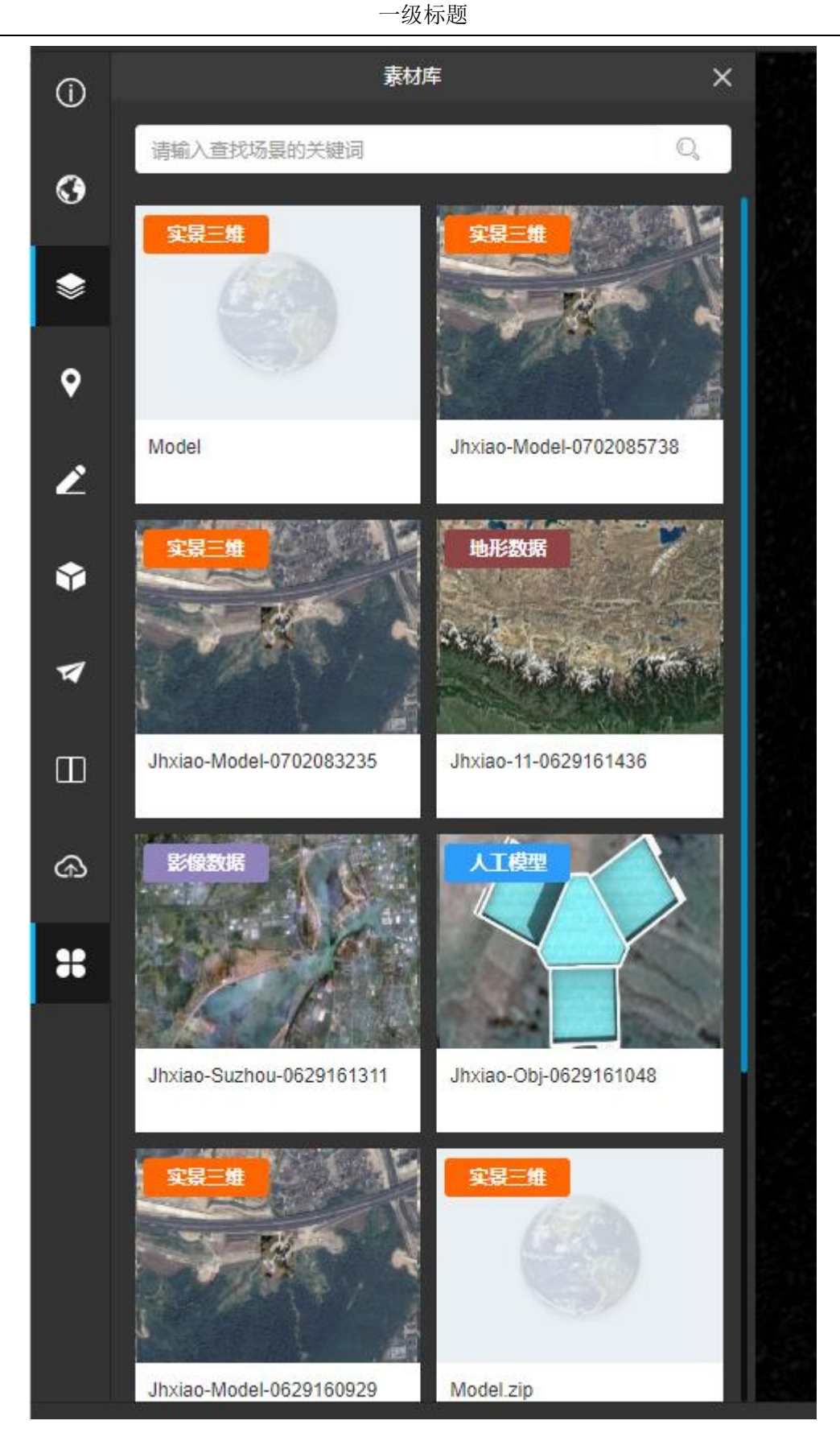

② 输入需要的素材关键字,查找对于的素材。

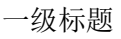

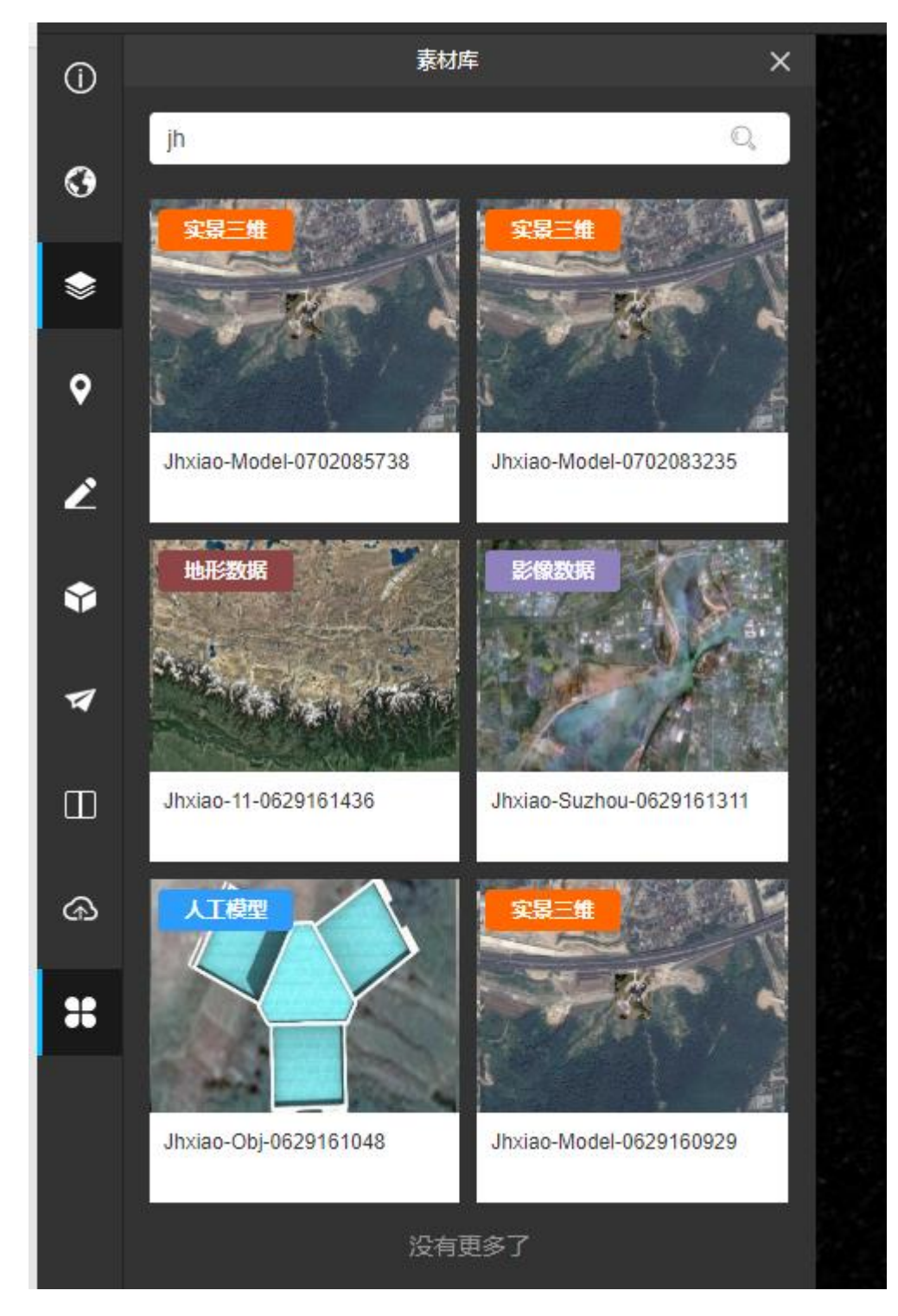

③ 选择对应的素材,查看素材详情,点击加入场景。

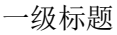

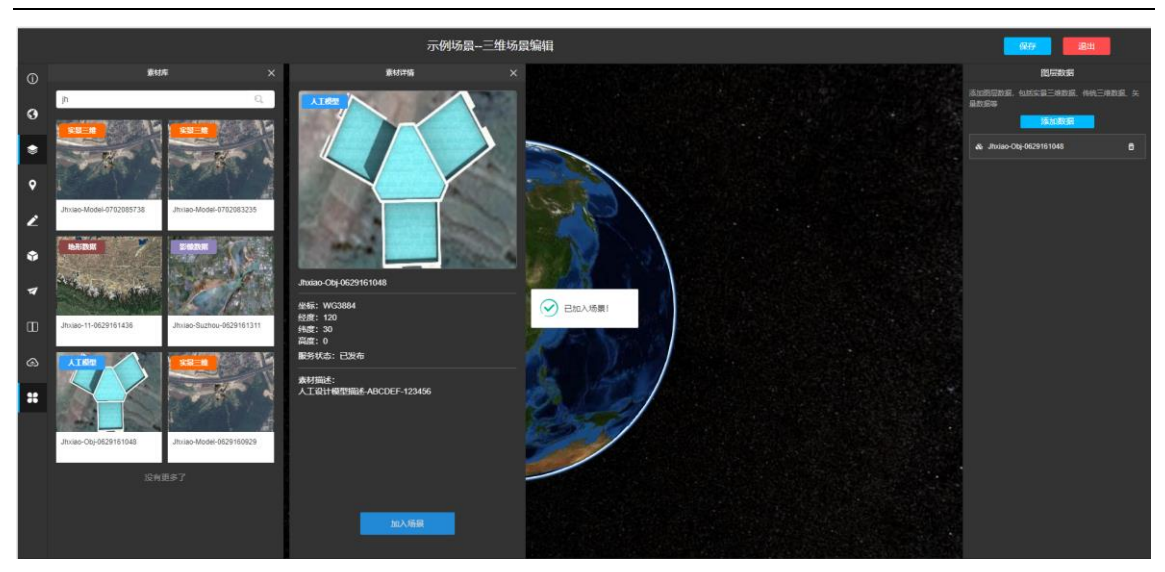

(12) 我的上传

我的上传,可以将平台支持的各类素材(数据)在场景编辑界面统一上传,上 传成功后,这些素材将直接进入素材库,可以随时添加入到场景中去。

① 点击我的上传按钮弹出上传面板。点击选择文件或将文件拖放到面板中,

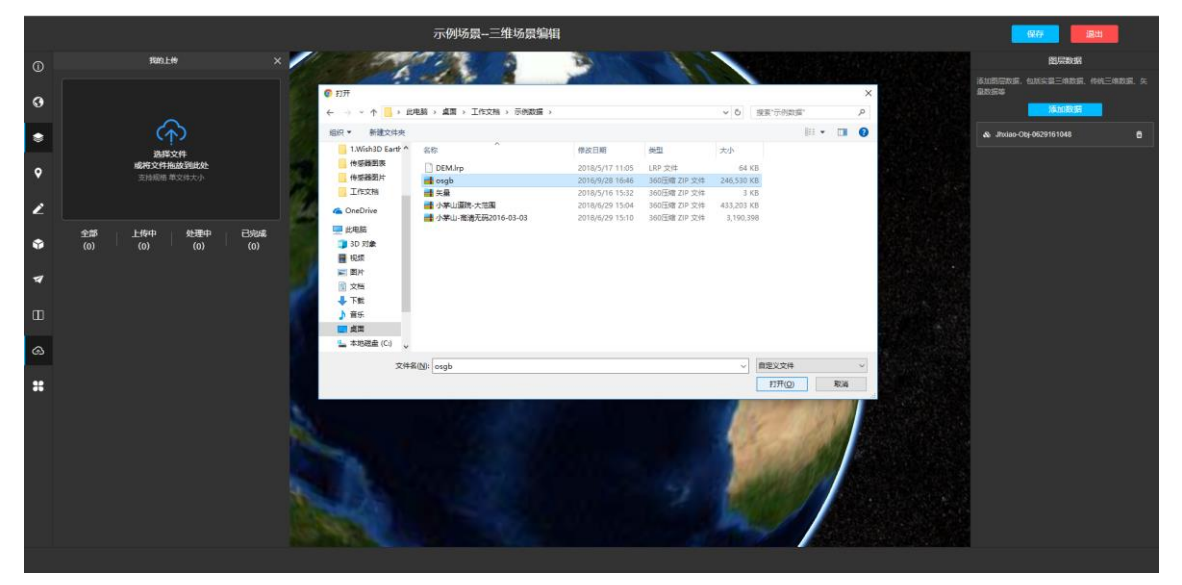

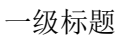

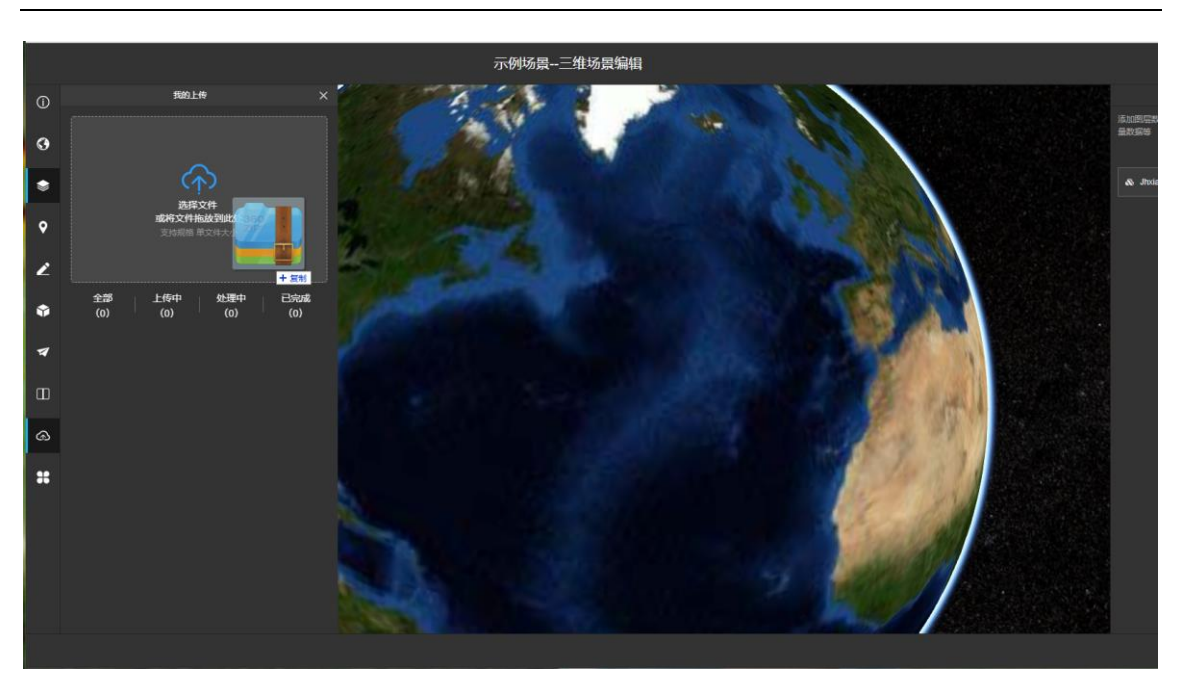

② 上传完成后,处理成功后,将自动出现在素材库中

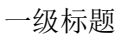

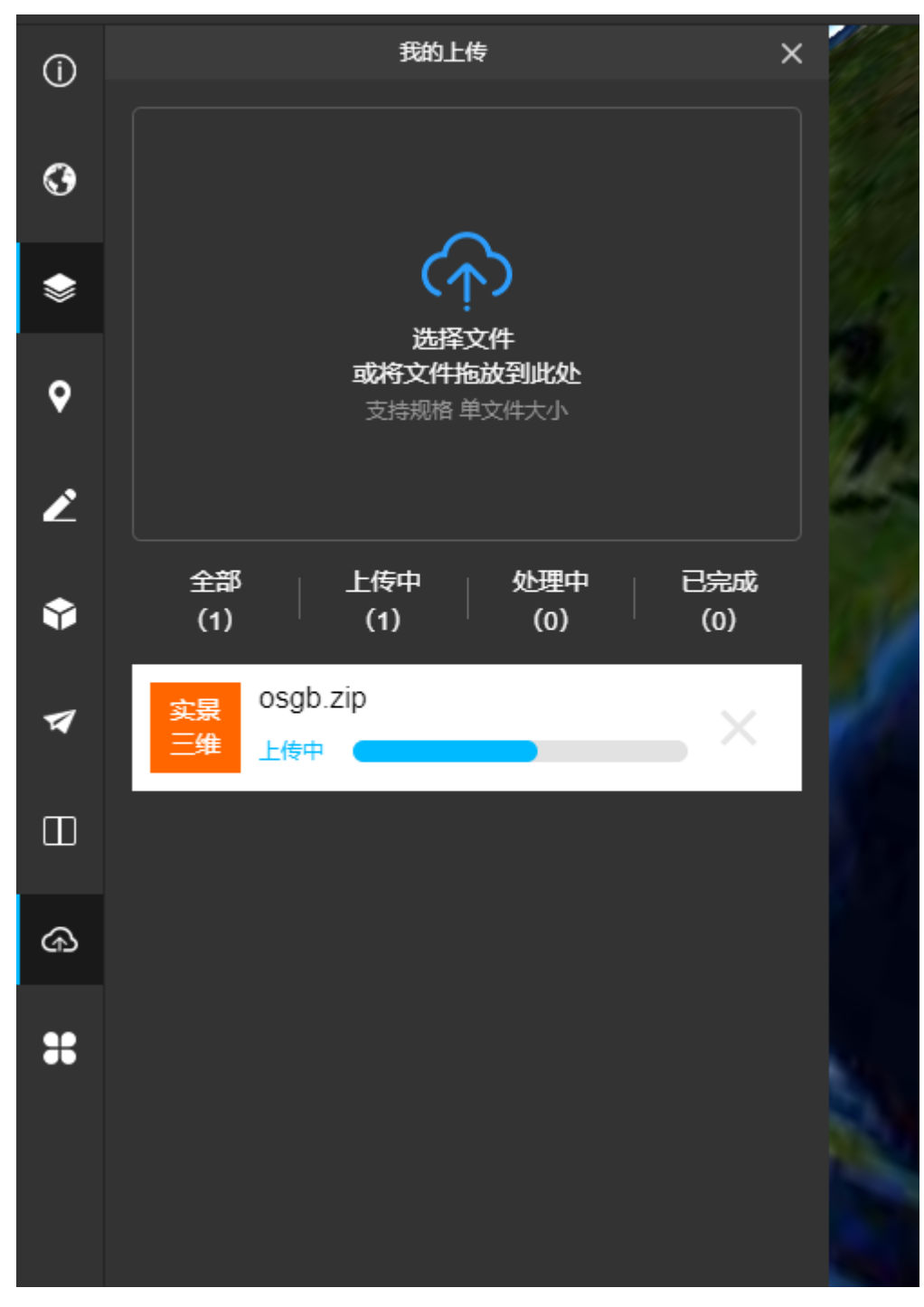

③ 上传过程中,点击"删除"按钮,结束该文件上传。

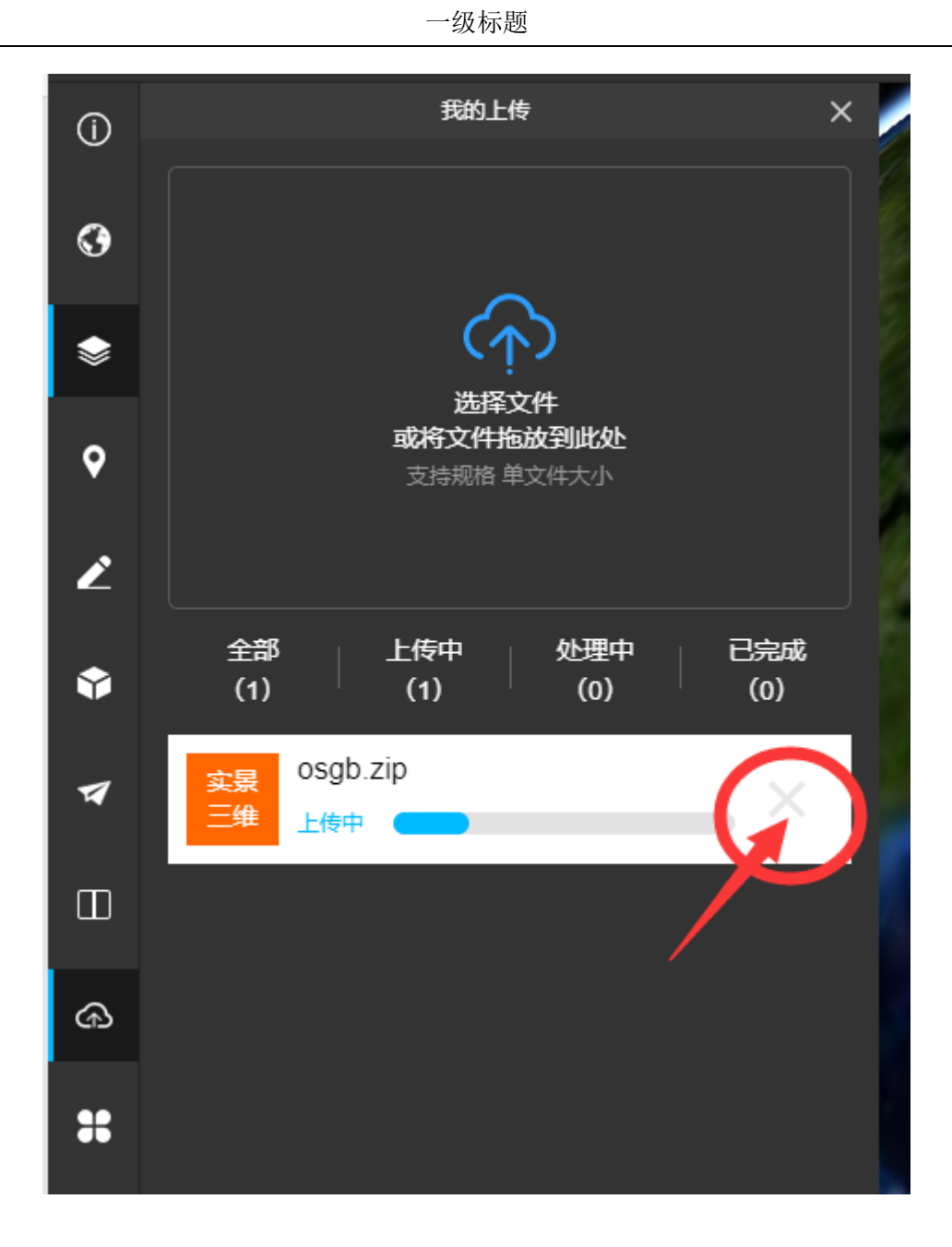

### 2.6关于

点击"关于"菜单,可以看到版本信息与帮助的菜单。

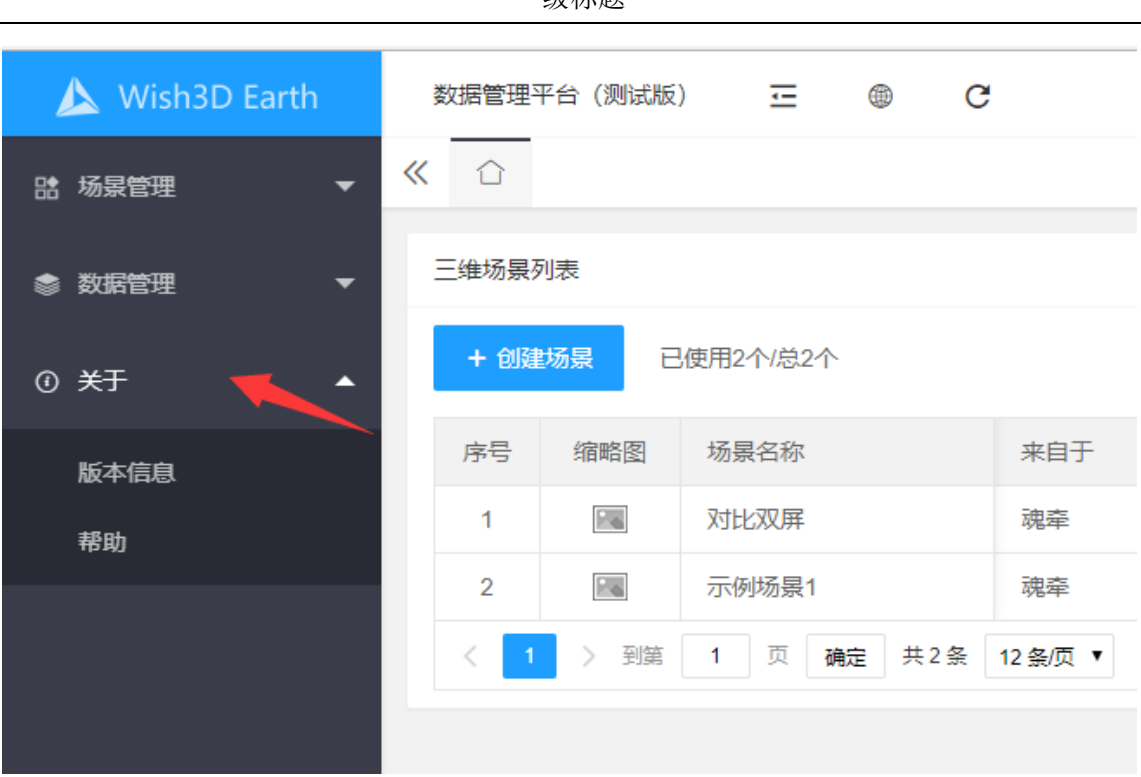

#### 2.6.1版本信息

点击"版本信息"菜单,进入版本信息页面,可以看到当前版本号以及该版本更新的内容。点击更多,打开版本更新日志。

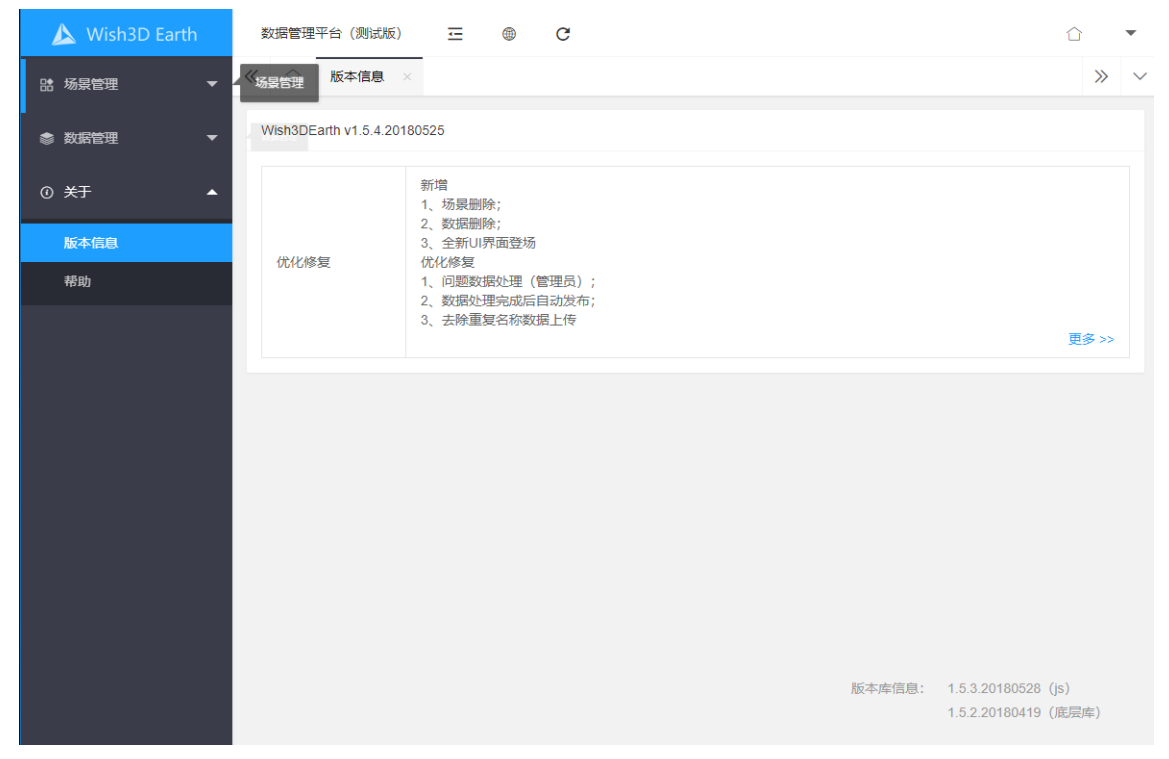

一级标题

一级标题

| Wish3D Earth UploadLog.pdf |               | 1 / 6      |            | ¢ | Ŧ | ē |
|----------------------------|---------------|------------|------------|---|---|---|
|                            |               |            |            |   |   |   |
|                            |               |            |            |   |   |   |
|                            | Wish3D I      | Earth 数据管理 | 平台         |   |   |   |
|                            |               | 更新日志       |            |   |   |   |
|                            | V1.5.4        |            | 2018/05/25 |   |   |   |
|                            | 新增功能:         |            |            |   |   |   |
|                            | 1、场景删除;       |            |            |   |   |   |
|                            | 2、数据删除;       |            |            |   |   |   |
|                            | 3、全新 UI 界面登场。 |            |            |   |   |   |
|                            | 优化修复:         |            |            |   |   |   |

2.6.2 帮助

点击"帮助"按钮,打开帮助文档。

|   | <b>±</b> | ¢ | help.pdf 1 / 30                |
|---|----------|---|--------------------------------|
|   |          |   |                                |
|   |          |   |                                |
|   |          |   |                                |
|   |          |   |                                |
|   |          |   |                                |
|   |          |   |                                |
|   |          |   |                                |
|   |          |   |                                |
|   |          |   | Wish3D Earth                   |
|   |          |   | 操作说明                           |
|   |          |   | (V1.5)                         |
| 4 |          |   |                                |
|   |          |   |                                |
| + |          |   |                                |
| - |          |   |                                |
|   |          |   | Wish3D Earth<br>操作说明<br>(V1.5) |